# EH-201/V User manual

# **Domestic hot** water regulator

Ouman EH-201/V is domestic hot water controller which can be used in district heating exchangers or boiler plants. EH-201/V contains a patented control strategy giving you optimal control even in all kinds of problematic situations.

EH-201/V also has two relays, making it possible to control, for example, an accumulator's loading pump or time control an electrical unit ( a sauna, door locks, yard lights, etc.)

#### Locations:

- Apartment buildings
- Business premises and office buildings
- Row houses
- Private homes and summer cabins

#### **Remote control options:**

EH-net Web based user interface Internet/Intranet

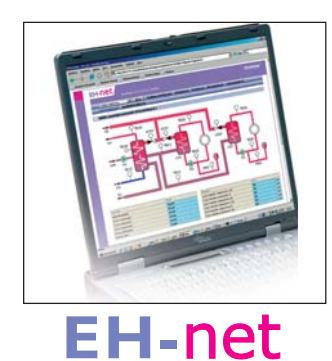

Web-based remote control and monitoring is made possible with the EH-net server (optional equipment) connecting to a webbrowser.

EH-201/

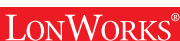

**MODBUS®** 

# w.ouman.fi

# **OUMAN<sup>®</sup>**

### OUMAN EH-201/V FOR STARTERS

Congratulations on your extraordinary selection! You have obtained a versatile new generation domestic hot water controller for residential buildings and business facilities – a super-efficient product that can be used in boiler plants as well as district heating solutions.

Next we will introduce the regulator and the basic principles for using the user manual.

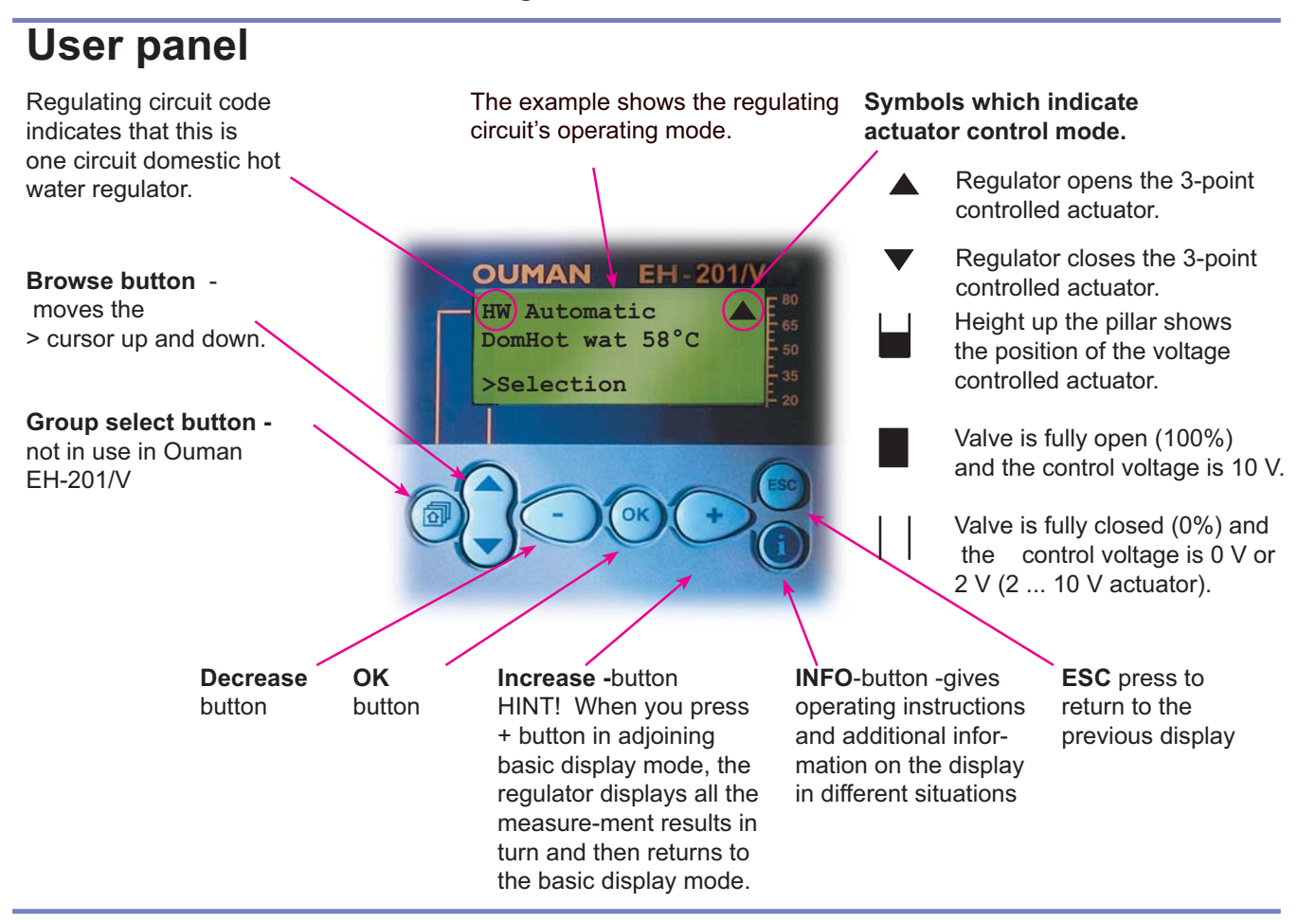

### **Remote control options:**

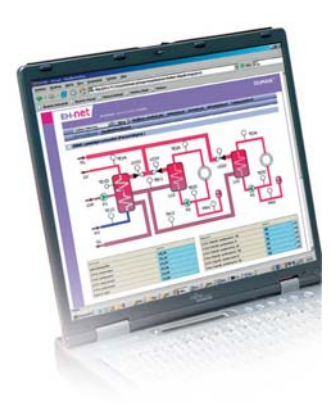

Web based user interface

Ouman controllers can also be controlled and monitored via an inexpensive web user interface. A web scanner is easy to use and can illustrate remote control and monitoring of even large Ouman control systems regardless of the time and place.

EH-net

### OUMAN EH-201/V CONTENT

#### User guide

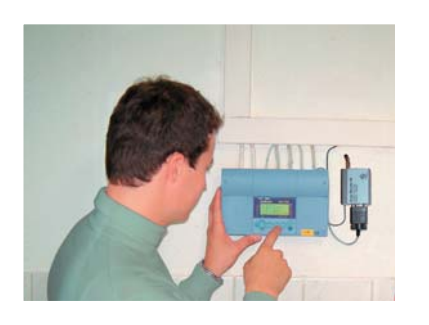

| Settings                                       |
|------------------------------------------------|
| Measurements                                   |
| Measurements and sensor connection information |
| Operating modes                                |
| Clock functions                                |
| Language selection                             |
| Type information                               |
| Start function                                 |
| Alarms                                         |
|                                                |

#### Maintenance guide

These pages contain directions for maintenance persons authorized by Ouman. Access to the regulator's maintenance mode is prevented by a maintenance mode.

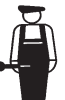

#### Service

| Entering the maintenance mode |
|-------------------------------|
| Tuning values                 |
| Settings                      |
| Trends                        |
| Actuator selection            |
| Relay 1 control selection     |
| Relay 2 control selection     |

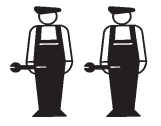

### **Special maintenance**

| Restore factory settings |
|--------------------------|
| Settings                 |
| Digital inputs 1 and 2   |
| Net connections          |
| LON initialization       |
| Net measurements         |
| Using the browser        |

| Installation and maintenance guide |
|------------------------------------|
| Connection guide                   |
| Optional equipment                 |
| Index                              |
| Technical information              |

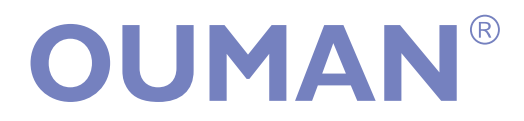

**OUMAN FINLAND OY** Voimatie 6, 90440 Kempele

Voimatie 6, 90440 Kempele Tel. +358 424 8401 Fax +358 8 815 5060 Espoo sales office: Upseerinkatu 1,02600 Espoo Tel. +358 424 840 202 Fax +358 9 4780 1030

www.ouman.fi

# OUMAN EH-201/V SETTINGS Browsing, making changes

In Ouman EH-201/V is is possible to set the domestic hot water (HW) setting value. If relay 1 is controlled according to temperature (see page 19), you can set the temperature limit for the relay control in this mode. Settings are inspected and adjusted in the following manner:

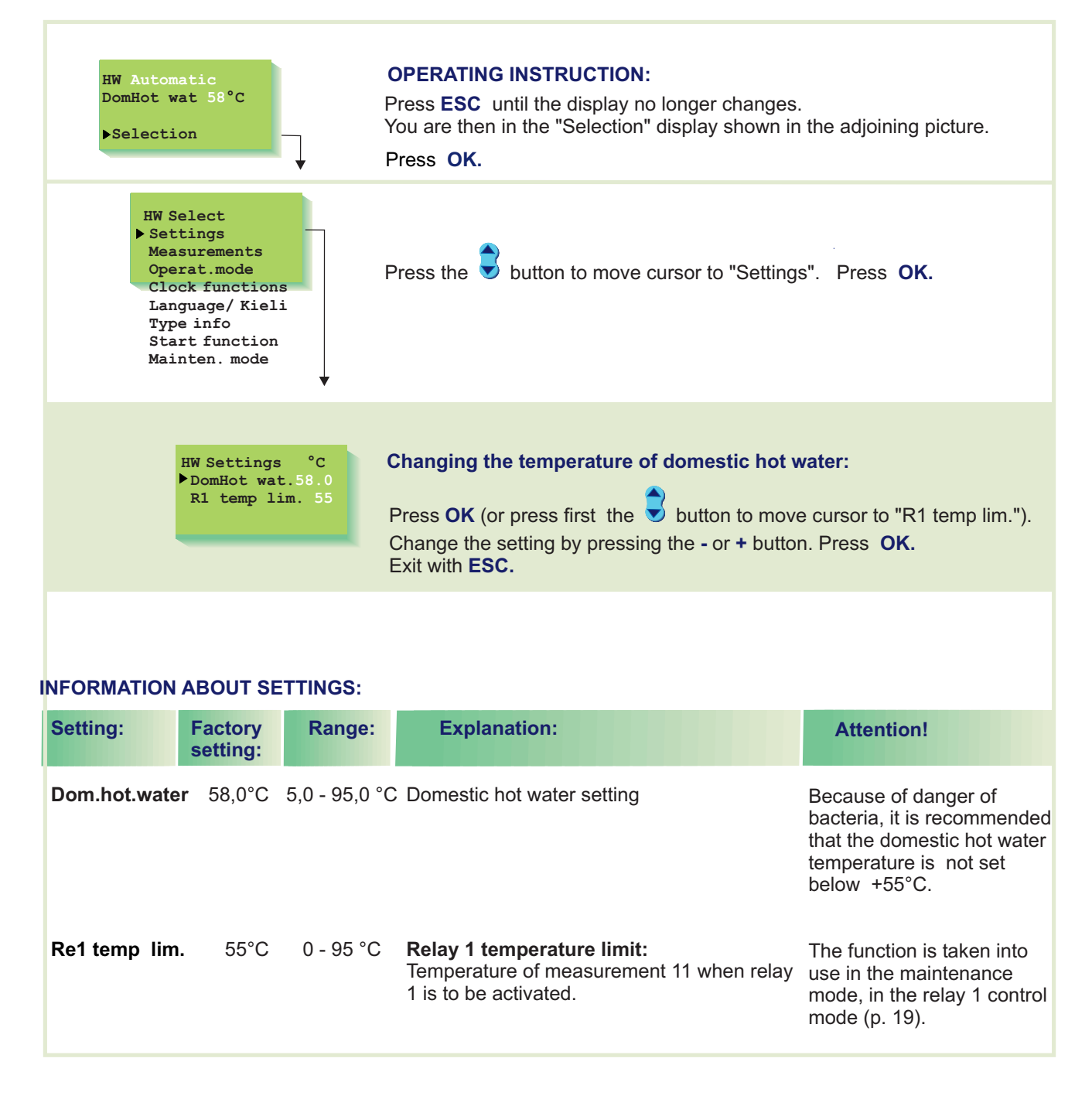

4

### OUMAN EH-201/V MEASUREMENTS

Labeling

The regulator can be connected to 8 different measurement data at the same time (6 NTC measurements + 2 digital inputs). Measurement data can also be read through the bus. Also the position of the voltage controlled (0...10V or 2...10V) actuator can be seen. Measurements 4, 6, 9, 10, and 11 can be used to indicate external alarms (additional information on alarms page 13).

ATTENTION! Only the measurements connected to the regulator appear on the display.

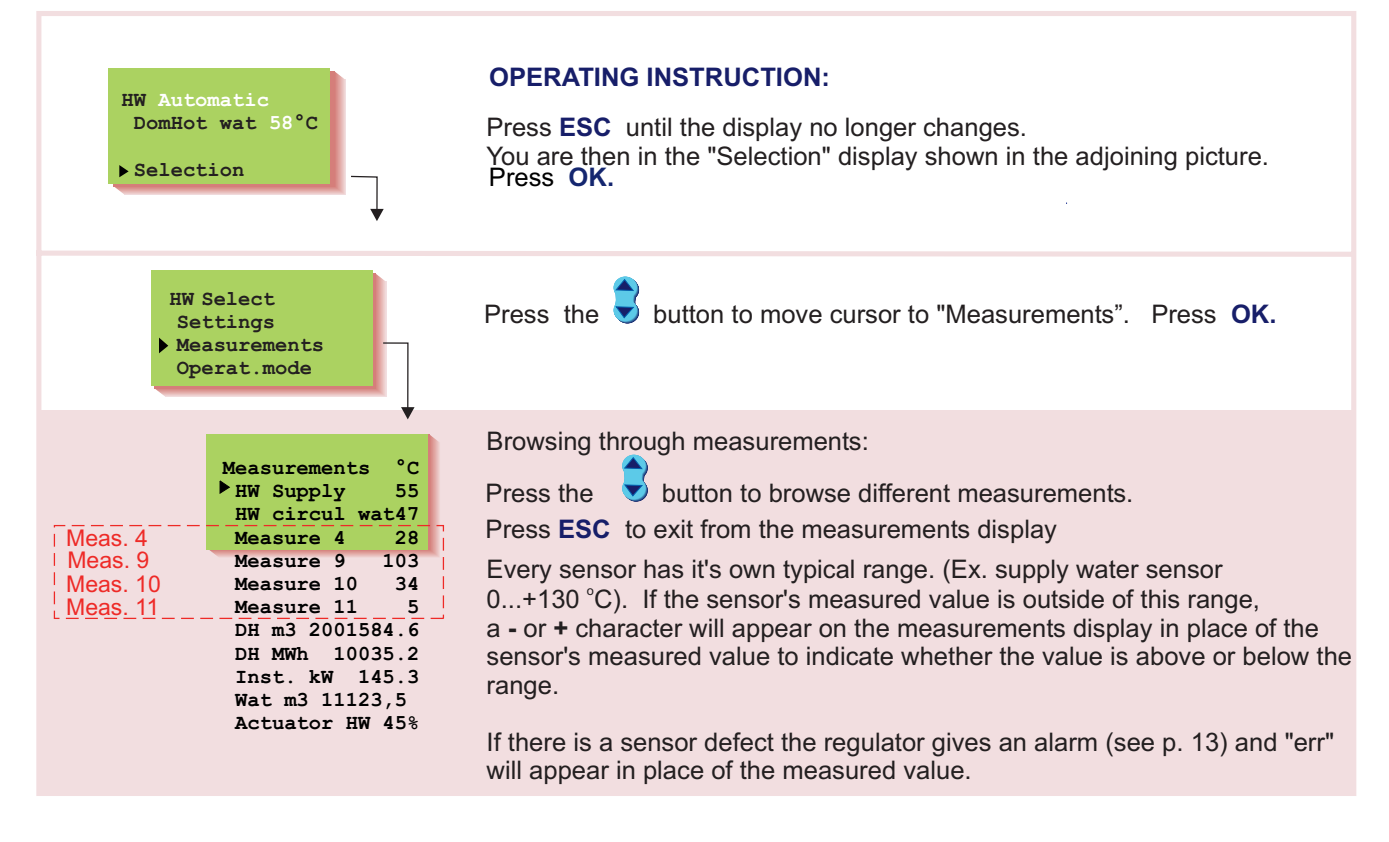

**Measurements 4, 9, 10:** Only information type temperature measurements. They can be labeled through text editing for other uses, *e.g., DH supply, DH return, cold water, cooler, accumulator upper, accumulator lower, etc.* 

**Measurement 11:** Can be used as a free temperature measurement that can be labeled. If a temperature controlled relay has been selected for relay 1 control (see p. 19), the regulator automatically reserves measurement 11 for relay 1 temperature control.

#### Relabeling measurements 4, 9, 10 and 11:

Move the cursor to the measurement (4, 9, 10 or 11) that has to be relabeled. Press OK.

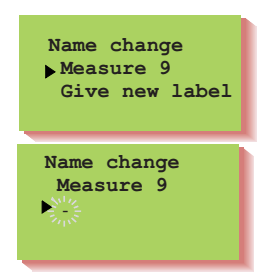

Move the cursor to "Give new label". Press OK.

A letter "-" appears on the display. You can move forward or backward in the character row by pressing the + or - button. Confirm the letter/character by pressing **OK**, then the same letter/character that you selected will blink in the next space. The character that has been fed last can be deleted by pressing **ESC**. If you press the **ESC** button for a while you can delete the new name and the previous name remains in effect. When you have written the name, press **OK** for a while (over 2 sec.), to exit from the data entry mode and the name that has been written will come into effect.

#### Text editor's characters in the order in which they appear:

"Empty" . - numbers 0 ... 9 letters: A ... Z and a ... z ä ö å

OUMAN EH-201/V MEASUREMENTS Additional information

| Strip<br>con-<br>nector | Measure-<br>ment: | Measurement information:                                                                                                    | Setting<br>range: | Attention!                                                 |
|-------------------------|-------------------|----------------------------------------------------------------------------------------------------|-------------------|------------------------------------------------------------|
| 1                       |                   | It is not in use                                                                                                    |                   |                                                            |
| 2                       | HW supply         | HW (domestic hot water) supply water temp. 0.                                                                                             | +130              |                                                            |
| 3                       | HW circul wat     | Temp. of HW return water in heat exchanger. 0.<br>(an anticip. sensor is used in the HW heat<br>exchanger to improve the setting results) | +130              |                                                            |
| 4                       | Measure 4         | Free measurement; name using the text editor 0.                                                                                           | +130              |                                                            |
| 9                       | Measure 9         | Free measurement; name using the text editor 0.                                                                                           | +130              |                                                            |
| 10                      | Measure 10        | Free measurement; name using the text editor 0.                                                                                           | +130              |                                                            |
| 11                      | Measure 11        | Free measurement; name using the text editor 0.                                                                                           | +130              |                                                            |
|                         | DH m3             | Measured consumption of DH water (m <sup>3</sup> ) 099                                                                                    | 999999.9          |                                                            |
|                         | DH Mwh            | Measured energy consumption of DH 09<br>water (MWh)                                                                                       | 99999.9           | Measurement data through a digital input or the LON        |
|                         | Inst. KW          | DH energy consumption in kW (5 min. Period) 0.                                                                                            | 3276.7            |                                                            |
|                         | Wat m3            | Measured water consumption of facility (m <sup>3</sup> ) 09                                                                               | 99999.9           |                                                            |
|                         | ActuatorHW        | Actuator position in regulating circuit HW                                                                                                |                   | Appears only when using a 010V (210V) controlled actuator. |

| INSTRUCTIONS FOR CONNE                                                           | CTING SENSOR       | RS:                | × ->                                   |          | Res        | istance           |
|----------------------------------------------------------------------------------|--------------------|--------------------|----------------------------------------|----------|------------|-------------------|
|                                                                                  |                    | 00                 |                                        | Meas.1   | valı<br>°C | ue table $\Omega$ |
| HW supply water sensor                                                           | TMW or TMS         | 2 X U.8            |                                        | Meas.2   | -30        | 177 100           |
|                                                                                  |                    |                    | L <sup>2</sup> ⊸∞                      |          | -25        | 130 400           |
|                                                                                  |                    |                    |                                        |          | -20        | 96 890            |
| HW circulating water sensor                                                      |                    | 2 x 0.8            |                                        | Maga 2   | -15        | 72 830            |
| (anticipate -sensor)                                                             |                    |                    |                                        | IVIEd5.5 | -10        | 55 340            |
| Free temp.measurement                                                            | TMW or TMS         | 2 x 0.8            |                                        | Meas.4   | -5         | 32 660            |
| (Measure 4)                                                                      | <b>_</b>           |                    | 4~4                                    |          | 5          | 25 400            |
|                                                                                  |                    |                    |                                        |          | 10         | 19 900            |
| Free temp measurement                                                            |                    | 2 x 0.8            | ပြိုက်ပါ                               | Maga 0   | 15         | 15 710            |
| (Measure 9)                                                                      |                    |                    | ~~~~~~~~~~~~~~~~~~~~~~~~~~~~~~~~~~~~~~ | weas.9   | 20         | 12 490            |
| Free temp. measurement                                                           | TMW or TMS         | 2 x 0.8            | ~1                                     | Meas.10  | 25         | 10 000            |
| (Measure 10)                                                                     |                    |                    |                                        |          | 30         | 8 064             |
|                                                                                  |                    |                    |                                        |          | 30         | 5 3 3 0           |
| Free temp, measurement                                                           |                    | 2 x 0.8            |                                        |          | 45         | 4 368             |
| (Measure 11)                                                                     | IMW or IMS         |                    | <u>م</u> ۲                             | Meas.11  | 50         | 3 602             |
|                                                                                  |                    |                    |                                        |          | 55         | 2 987             |
|                                                                                  |                    |                    |                                        |          | 60         | 2 490             |
|                                                                                  |                    |                    |                                        |          | 65         | 2 084             |
| Putting sensor into use and removing it from use:                                |                    |                    |                                        |          | 70         | 1 / 53            |
|                                                                                  |                    |                    |                                        |          | 80         | 1 259             |
| When you connect the sensor to the regulator or remove it, the sensor recognizes |                    |                    |                                        | es       | 90         | 917               |
| connections that have change                                                     | a only after it ha | is been in the sta | rt tunction (see p                     | . 12).   | 100        | 680               |
|                                                                                  |                    |                    |                                        |          | 110        | 511               |

### OUMAN EH-201/V OPERATING MODES

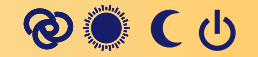

Ouman EH-201/V can be controlled with the automatic or manual operating modes. The factory set automatic regulation is a normal regulating situation, in which clock controlled HW temperature increases are also possible.

The selected operating mode always appears on the basic display on the top line.

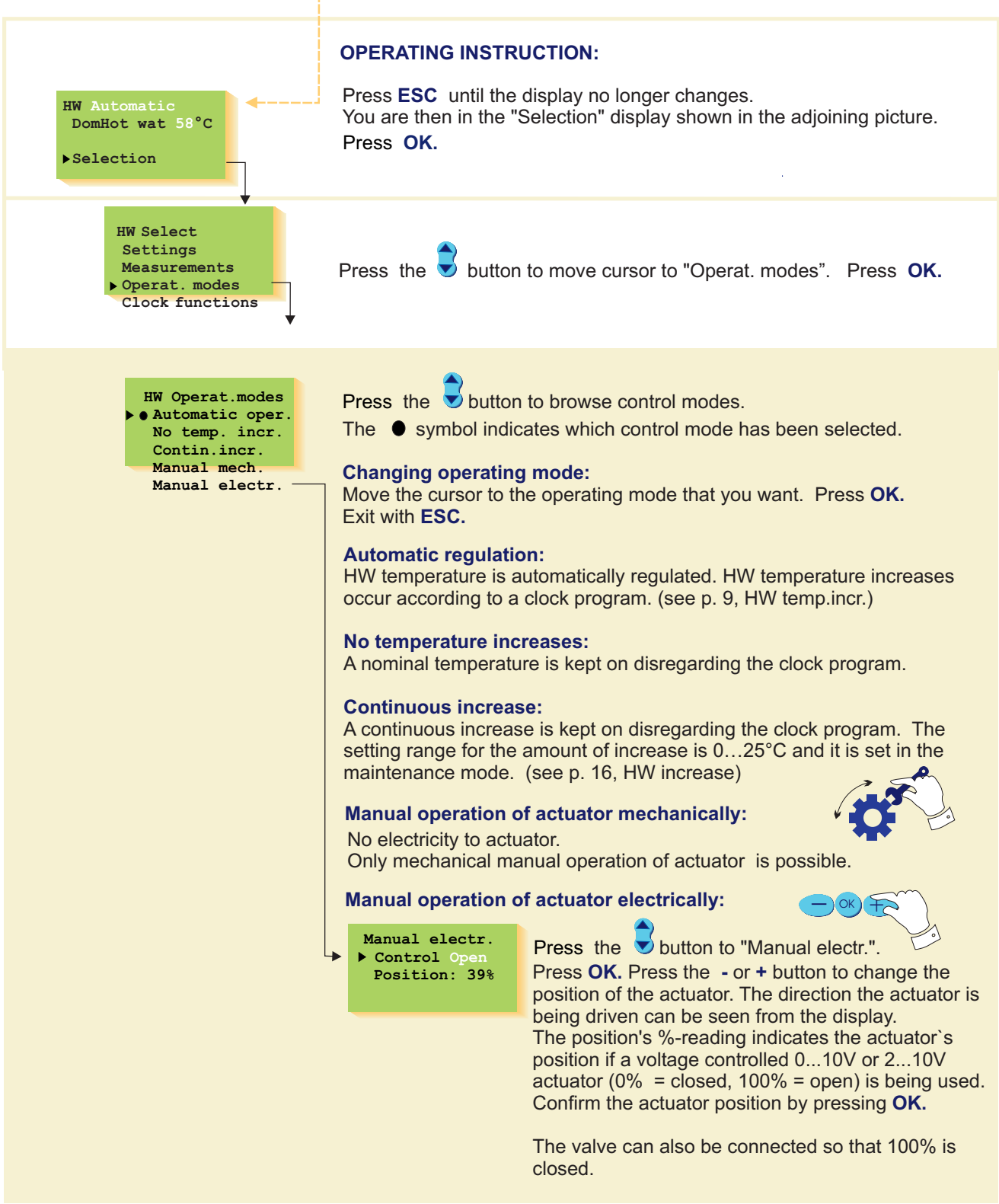

# OUMAN EH-201/V CLOCK FUNCTIONS Setting the time

The Ouman EH-201/V regulator's clock registers summer time and standard time changes and leap years. The battery lasts approx. 10 years.

Setting the time happens in the following manner:

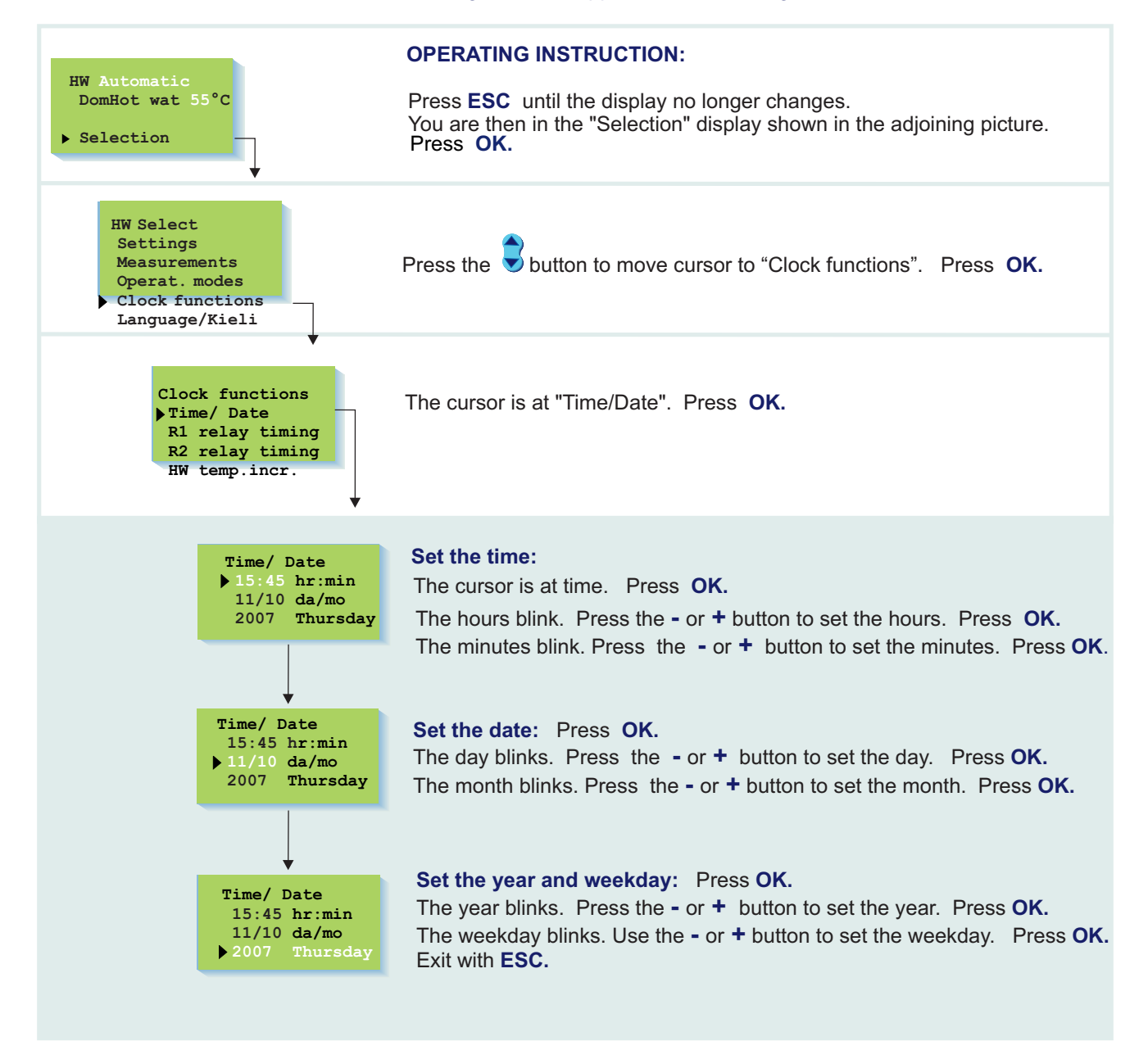

8

### OUMAN EH-201/V Clock programs - browsing, adding, deleting

With the freely programmable 24 hour/7 day clock you can:

- 1. Increase the domestic hot water temp. (anti-bacteria function)
  - 2. Time control the desired on/off connections with two relays (ex. ventilator, outdoor lights, sauna stove, outside doors, see p. 19-20).

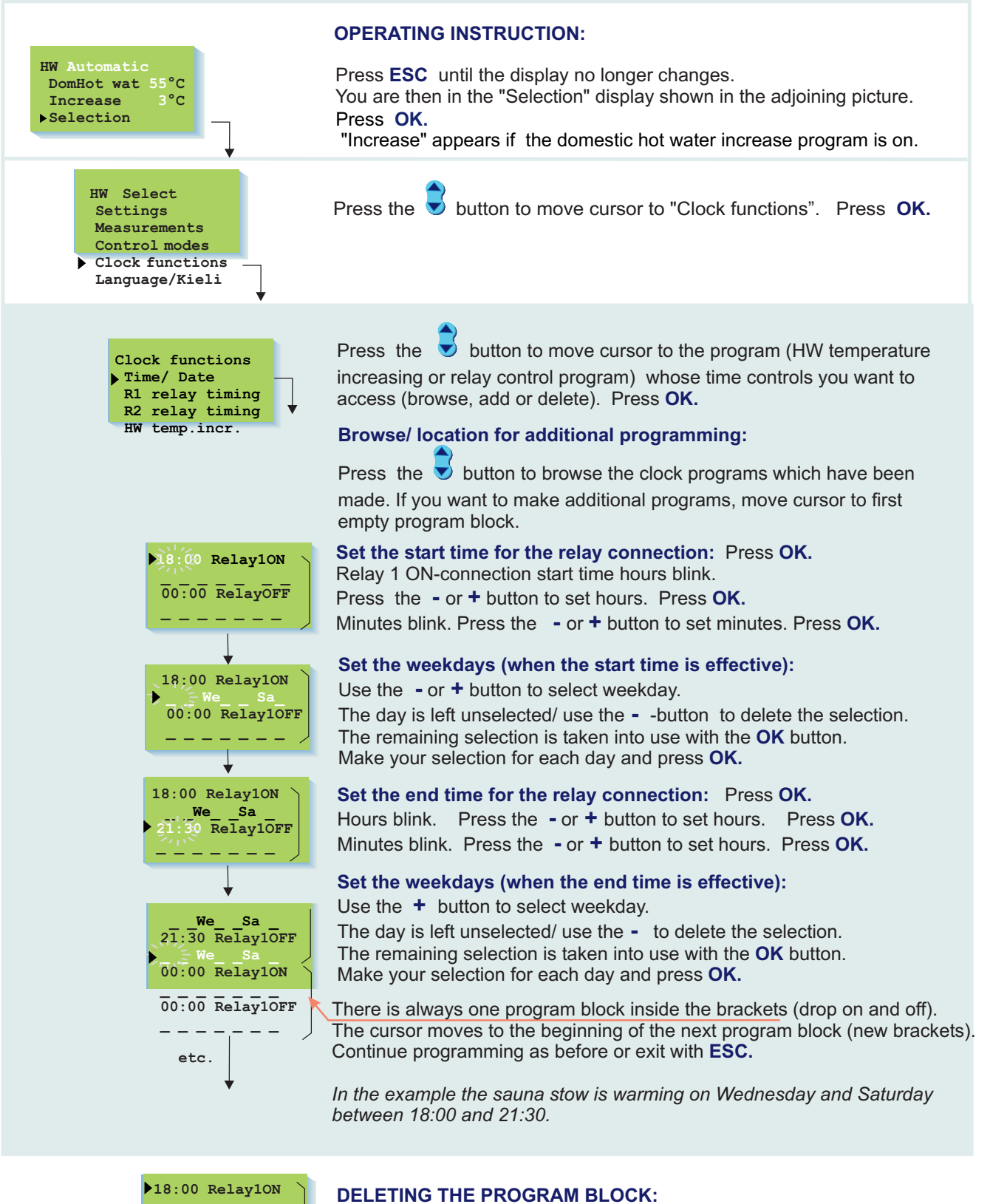

You can delete the program block inside the brackets by deleting the weekdays in that program block with the - button.

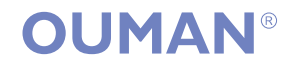

21:30 Relay10FF

### LANGUAGE/KIELI

The Finnish, Swedish or English language can be selected for the Ouman EH-201/V regulator. The factory setting is Finnish. The regulator can be switched to the Swedish or English language in the following manner:

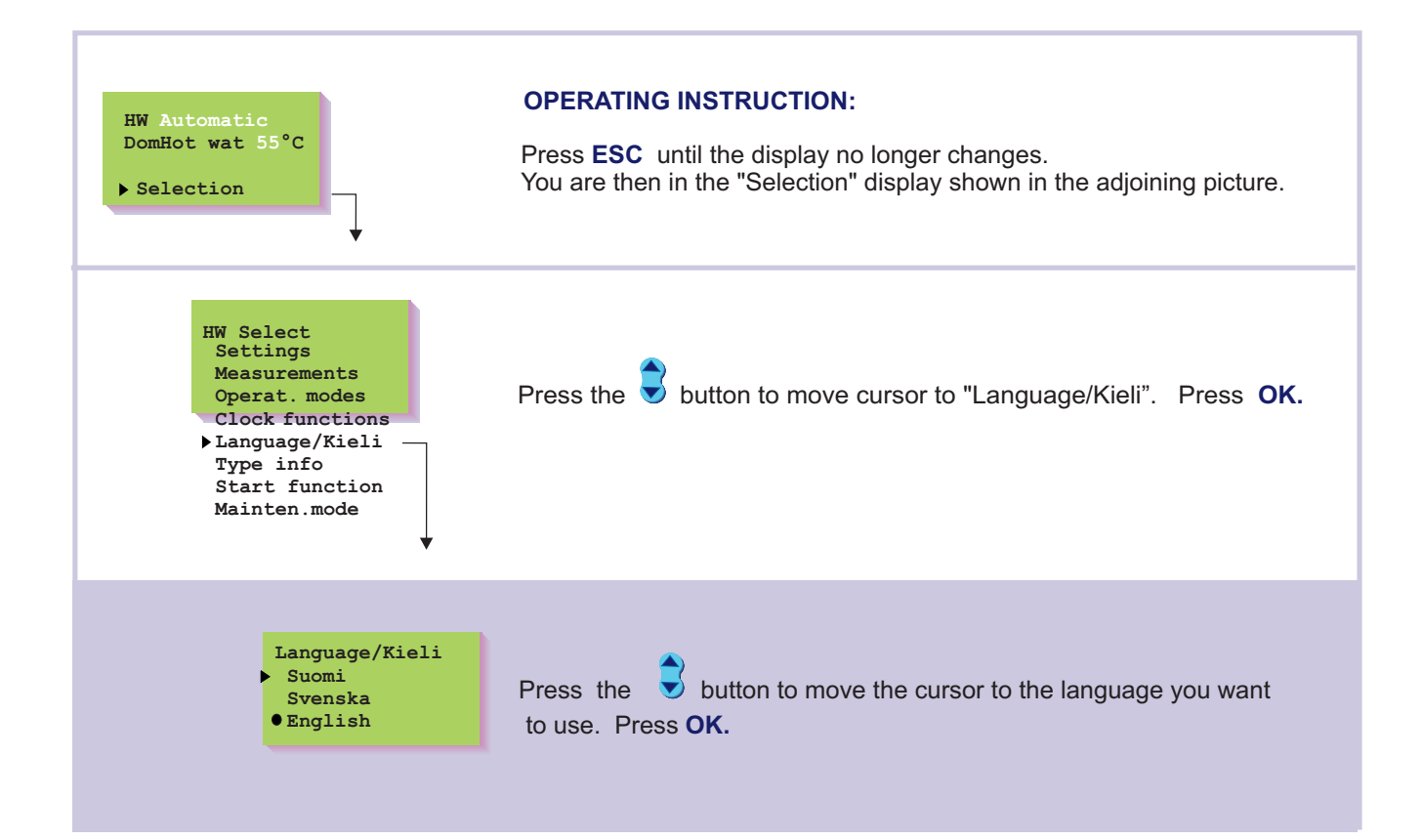

### OUMAN EH-201/V TYPE INFORMATION

Type information indicates which regulator is in question and which program version is in use. Ouman EH-201/V is single circuit temperature regulator for one domestic hot water circuit.

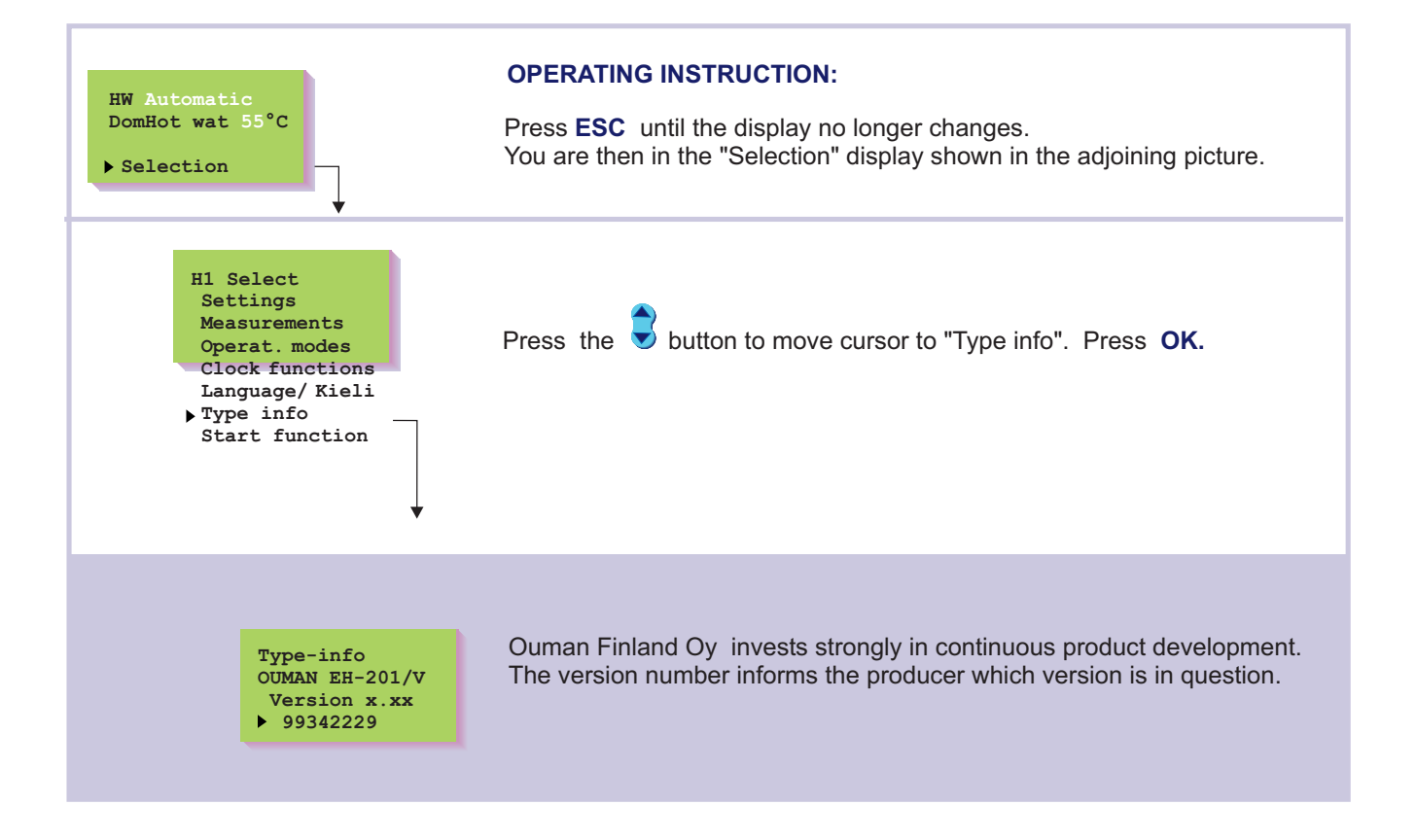

### OUMAN EH-201/V START FUNCTION Regulat. mode sel.

In the start function the regulator detects the sensors that are attached to it. The regulator takes the regulating circuit into use according to the supply water sensors.

The start function also activates the sensor's fault alarms.

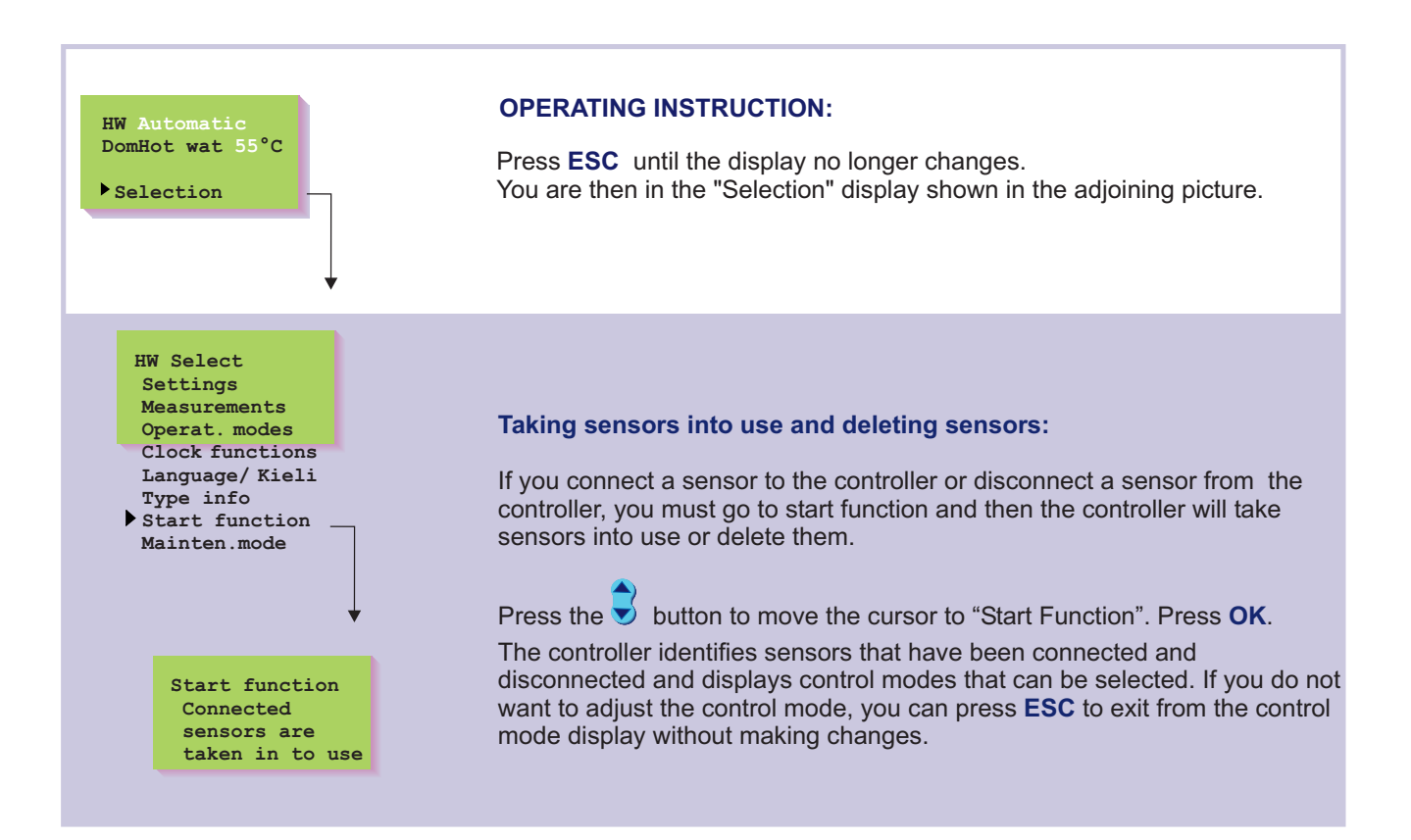

### **ALARMS!**

Alarms that indicate sensor faults, a supply water deviation that is larger than the value set by the regulator and HW overheating are EH-201/V's standard equipment. The regulator can also be used to indicate external alarms through measurements 4, 9, 10, or 11 or through digital inputs 1...2. Examples of external alarms are the network's water pressure and circulation pump (alarm labeling is done using text editing).

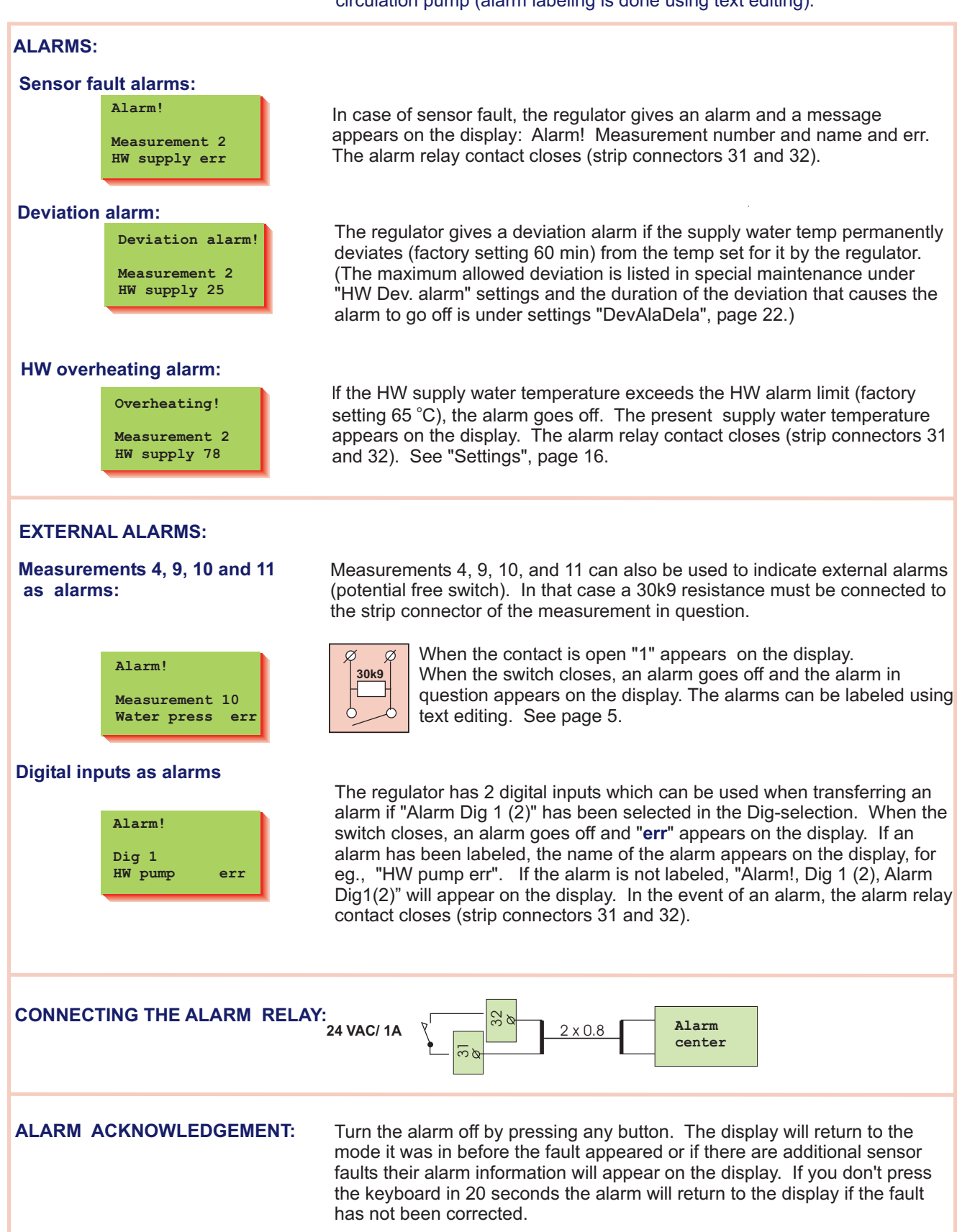

#### OUMAN EH-201/V ENTERING THE MAINTEN. MODE

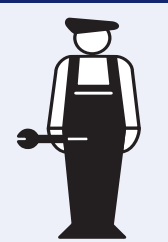

The maintenance person's (p. 14 - 32).

Access to the Ouman EH-201/V maintenance mode is prevented by user rights. Only those persons who have a maintenance code have access to the maintenance mode.

There are typical tuning values and settings in the **maintenance mode** which the maintenance person needs in conjunction with installation. An ordinary district heating exchanger is tuned in this mode.

Settings that are not needed as often can be done in the special maintenance guide begins here maintenance mode, for ex., restoring original factory settings, special settings, digital input settings, LON and bus settings.

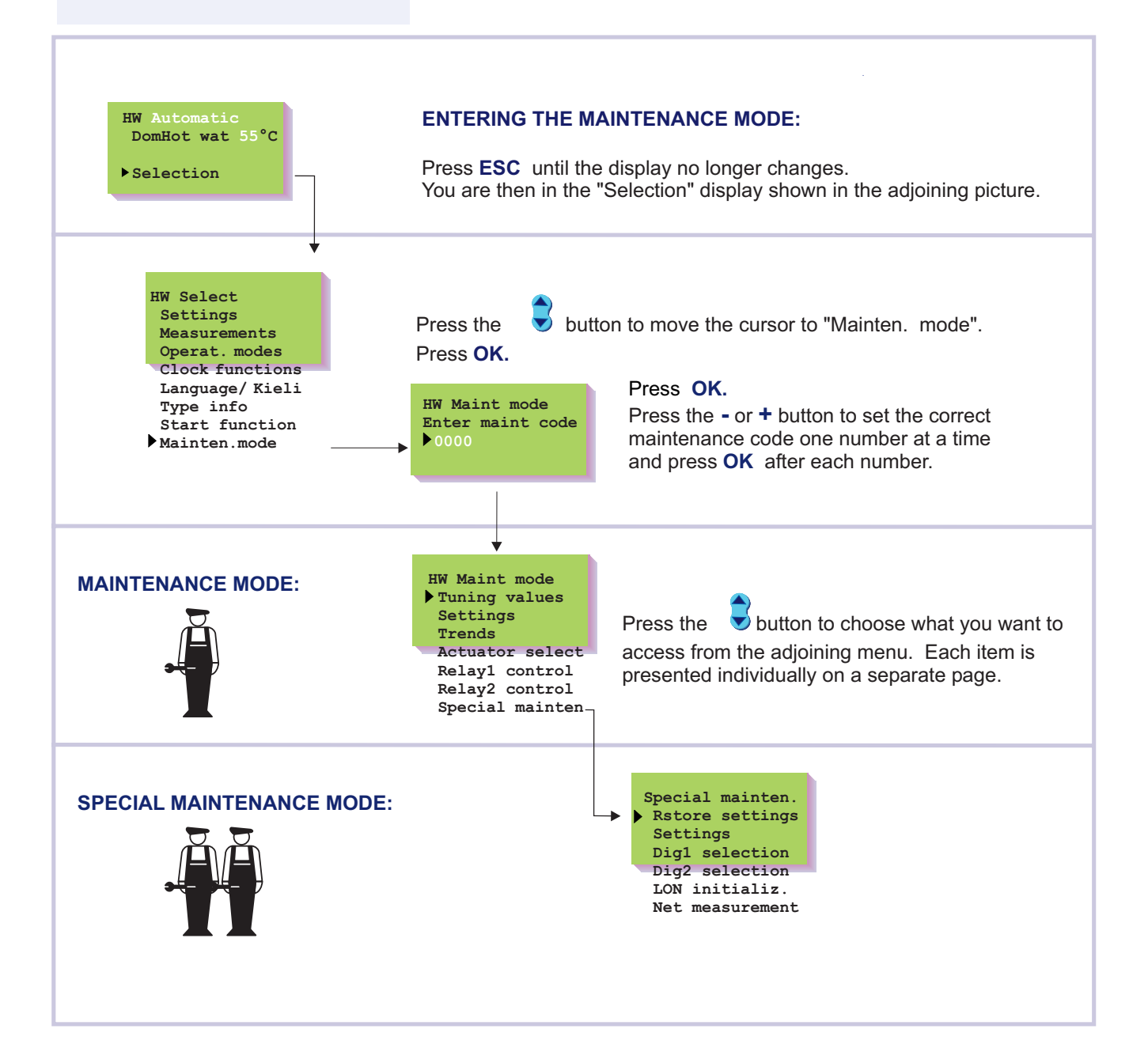

# OUMAN EH-201/V TUNING VALUES

Anticipate and quick run can be set in the HW regulating circuit in addition to PID. The tuning values may have to be adjusted, for example, when the district heating exchanger is installed if the setting wavers with the original factory setting.

## Directions for entering the maintenance mode are on page 14

Tuning takes place in the following manner:

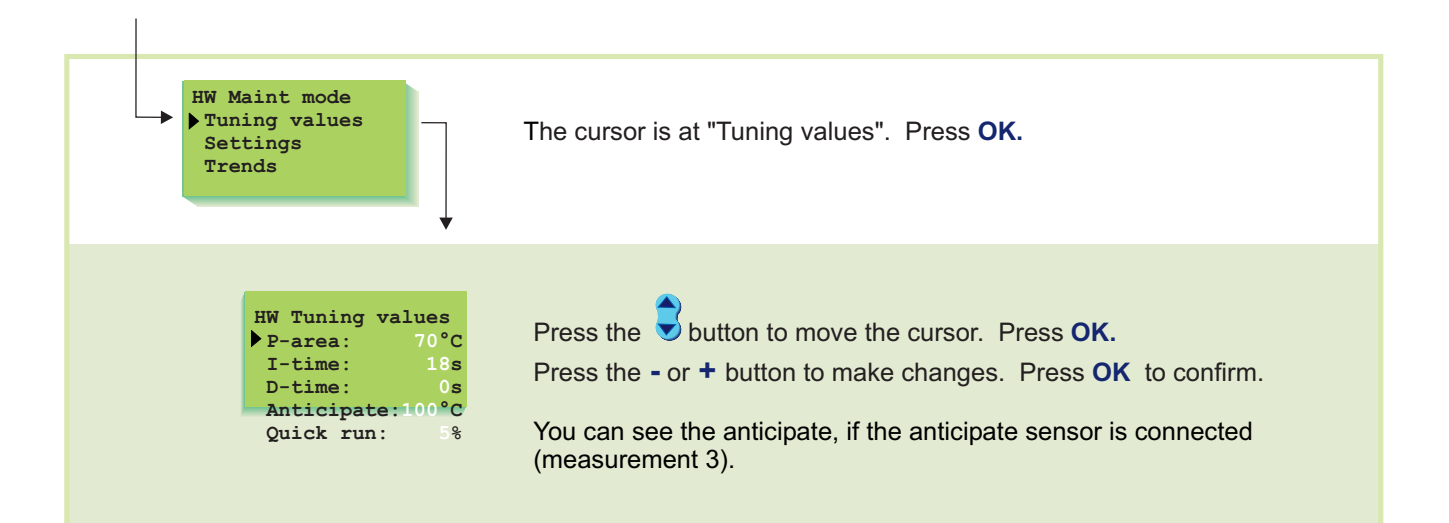

#### INFORMATION ABOUT TUNING VALUES

| Settings:  | Factory settings: | Range:   | Explanation:                                                                                               | Attention!                                                                                                    |
|------------|-------------------|----------|----------------------------------------------------------------------------------------------------|----------------------------------------------------------------------------------------------------|
| P-area     | 70 °C             | 10300 °C | Supply water temperature change at which the actuator runs the valve at 100%.                              | Eg. If the supply water<br>temperature changes 10°C<br>and the P area is 100 °C<br>the position of the actuator<br>changes 10% |
| I-time     | 18 s              | 5300 s   | The deviation in the supply water<br>temperature from the set value is<br>corrected by P amount in I time. |                                                                                                    |
| D-time     | 0 s               | 010 s    | Regulation reaction speed up in the event of a temperature change.                                         | Beware of constant waver!                                                                                                    |
| Anticipate | 100 °C            | 50250 °C | Uses anticipate sensor measurement information to speed up regulation when HW consumption changes.         | Increase the anticipate value to decrease reaction to changes in consumption.                                                  |
| Quick run  | 5%                | 0100 %   | Functions during consumption changes.                                                                      | Decrease this value to decrease reaction to quick temperature changes.                                                         |

The original factory settings may vary from the above. Shorten the I time (to approx. 12 seconds) in the HW 3-way mixer.

# **OUMAN**<sup>®</sup>

SETTINGS

Ouman EH-201/V has three types of settings:

- a) user level settings which the user can adjust (p. 4)
- b) **maintenance mode settings** which the maintenance person may have to adjust
- c) **special maintenance mode settings** which seldom have to be adjusted (p. 22)

# Directions for entering the maintenance mode are on page 14.

The original factory settings are restored in special maintenance (p. 21)

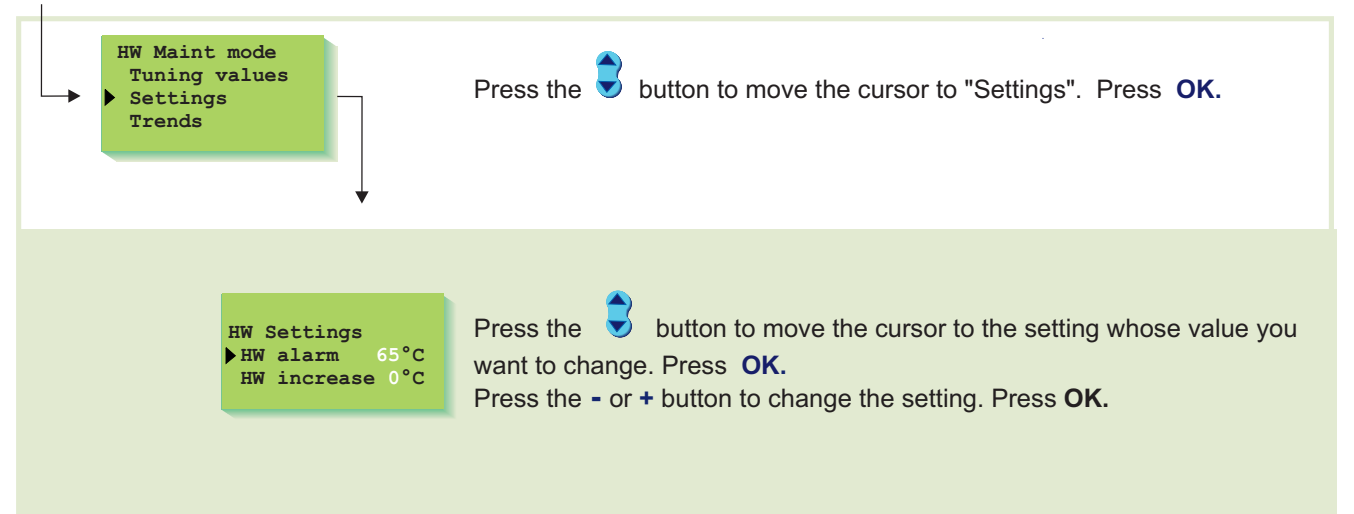

#### INFORMATION ABOUT MAINTENANCE MODE SETTINGS:

| Settings:   | Factory settings: | Range:  | Explanation:                                              | Attention!                                                          |
|-------------|-------------------|---------|-----------------------------------------------------------|---------------------------------------------------------------------|
| HW alarm    | 65 °C             | 65120°C | Domestic hot water alarm limit.                           | The alarm limit<br>automatically rises during<br>an increase in HW. |
| HW increase | 0 °C              | 025°C   | Domestic hot water increase (anti-<br>bacteria function). | HW <b>increase time</b> is set in clock functions.                  |

TRENDS

Directions for entering the maintenance mode are on page 14.

It is possible to follow supply water temperature changes on the trend display with the graphic depictor. You can decide yourself how often the temperature is measured. The factory set sampling interval is 1 second.

| H1 Maint mode<br>Tuning values<br>Settings<br>Trends<br>Actuator select |   | Press the button to move the cursor to "Trends". Press <b>OK</b> .                                                                                                    |
|-------------------------------------------------------------------------|---|----------------------------------------------------------------------------------------------------|
| HW Supply trend<br>Trend display<br>Sampl intvl 1s                      |   | If you want to see the supply water temperature depictor, press <b>OK</b> .<br>You can read supply water temperature changes graphically.<br>A supply water temperature scale is printed on the right edge of the<br>display. The exact temperature of the supply water also appears as a<br>numerical value. |
|                                                                         | • | HW Trend<br>Supply wat.<br>45 °C<br>Drive[+]                                                                                                    |
|                                                                         |   | HW Trend<br>Supply wat.<br>45 °C<br>Posit. 0%<br>HW Trend<br>50 Age and a controlled actuator (010V or<br>210V) is being used, the actuator's<br>position information can be seen on the<br>display. (0% = closed, 100% = open).                                                                              |
| HW Supply trend<br>Trend display<br>→ Sampl intvl 1s                    |   | Exit with ESC.<br>If you want to change the sampling interval, press the button to move<br>the cursor to "Sampl intvl".<br>Press OK.<br>The time blinks. Press the - or + button to set the time.<br>Press OK.                                                                                                |

### **ACTUATOR SELECTION**

The control mode for regulating circuit actuator is selected in actuator selection. Options are either 24 VAC 3-point control or DC voltage control (0...10V or 2...10V). If relays 1 and 2 are free, they can be utilized to implement 230VAC 3-point control. (first choose "230V Actuator" for the relay control mode. See pages 19 and 20)

Directions for entering the maintenance mode are on page 14.

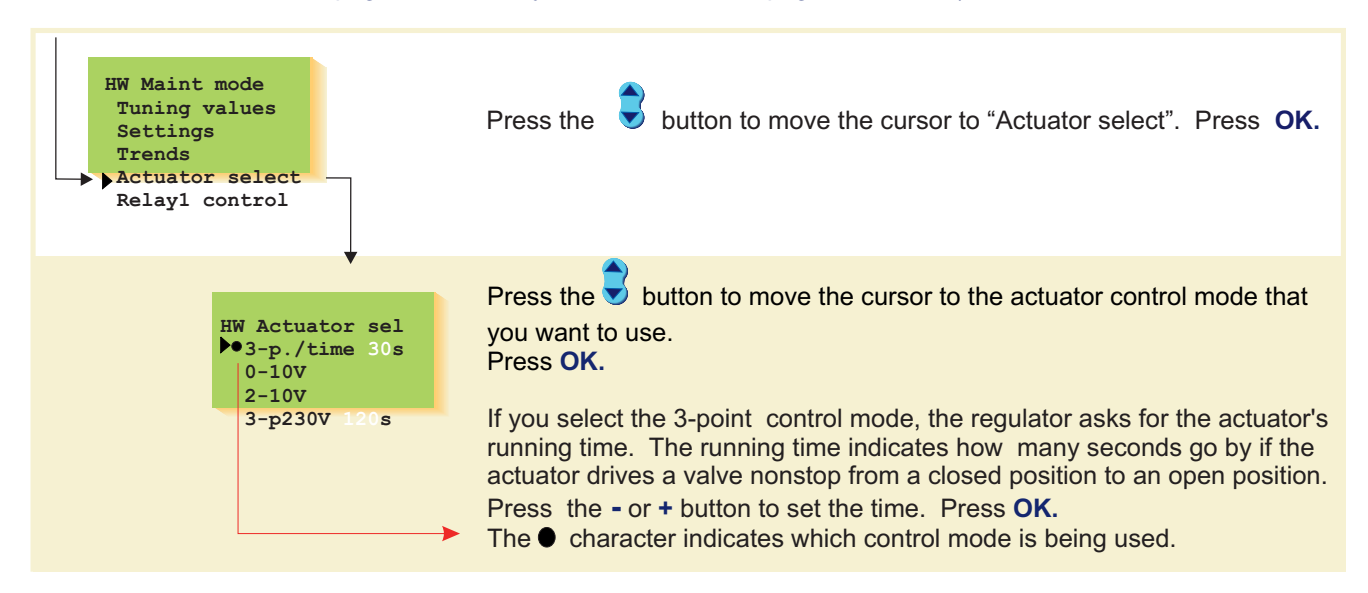

#### VALVE ACTUATOR CONNECTION:

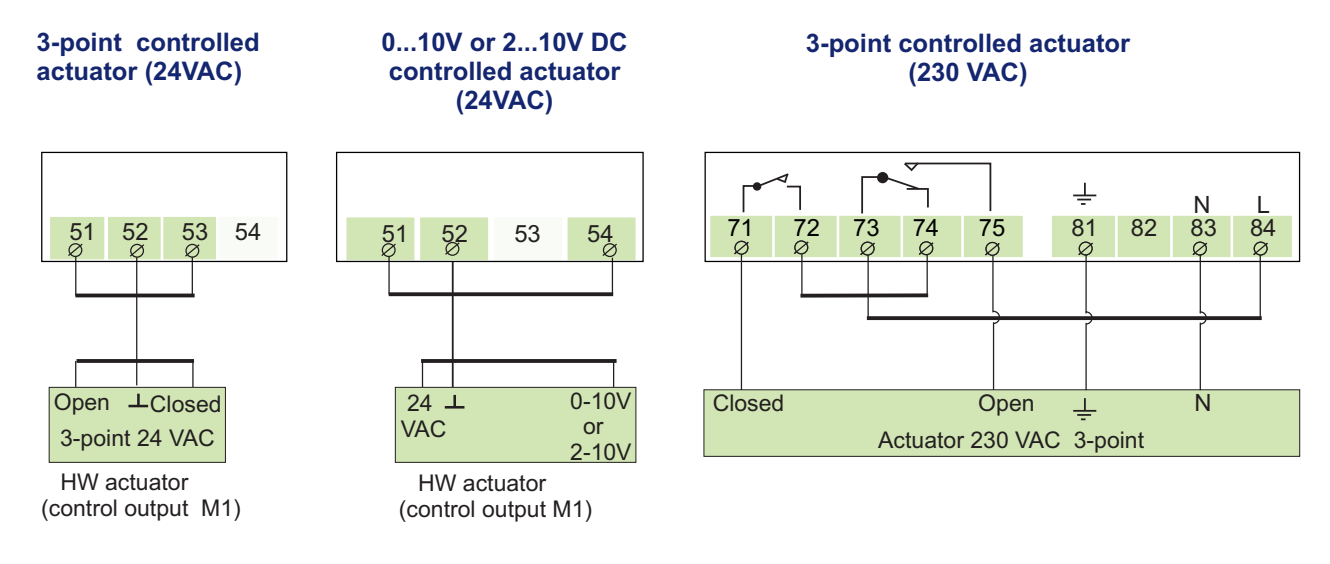

Attention! If "230V actuator" has been selected for relays 1 and 2, 230VAC 3-point controlled actuator can be connected to the regulator. Selection of relay control modes is shown on pages 19 and 20.

### OUMAN EH-201/V RELAY 1 CONTROL SELECTION

EH-201/V has two 230VAC/6A relays for relay controls, of which relay  $\overline{1}$  is a break before make contact relay and relay 2 is an on/off relay.

The following functions can be implemented with relay 1:

- 1. Timing control
- 2. 230VAC actuator 3-point control (needs both relays)

### Directions for entering the maintenance mode are on page 14.

 Relay control according to temperature (measurement 11) (application example: control of cooler, control of accumulator charging pump)

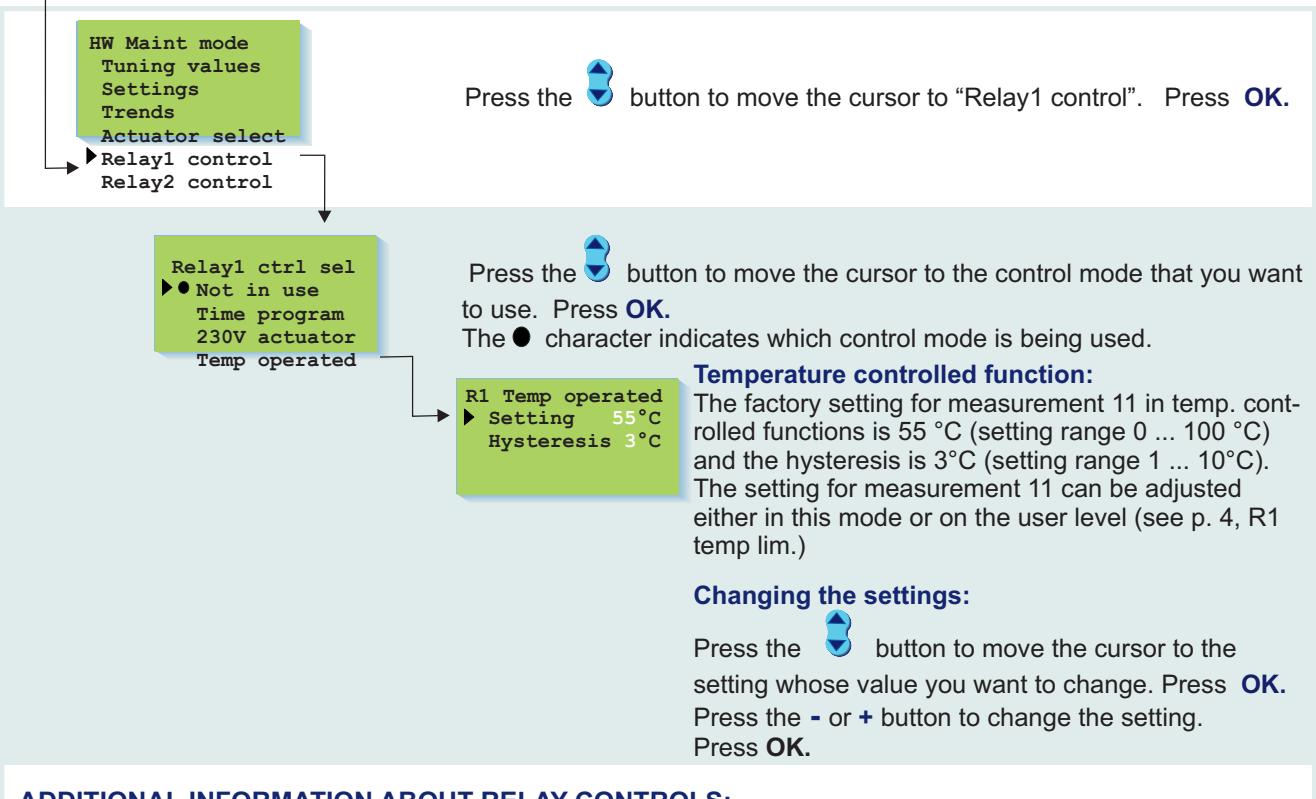

#### ADDITIONAL INFORMATION ABOUT RELAY CONTROLS:

| On the display: | Explanation:                                                                                                    |
|-----------------|----------------------------------------------------------------------------------------------------|
| Not in use      | Relay 1 is not being used.                                                                                                    |
| Time program    | The regulator time controls any electric apparatus using the relay, eg. a sauna stove, door locks. Timing programming is done in clock functions (p. 9). In the timing program's "ON" mode the relay is activated.                                                                                                    |
| 230V actuator   | When you have reserved relay 1 for 230V actuator control, the regulator automatically also reserves relay 2 for 230V actuator control if relay 2 is free. If relay 2 is not free, the regulator first requests to free relay 2 for 230V actuator control. After this you can begin using 230VAC 3-point control in the "actuator selection" mode (see page 18)                                                                                                    |
| Temp operated   | The regulator controls relay 1 according to the temperature of measurement 11. The break before make contact relay is activated at the setting (73-75 closed) and released (73-74 closed) at the end of the set hysteresis (setting - hysteresis). E.g., a cooler's compressor or an accumulator's charging pump can be controlled with a temperature controlled relay. You can also adjust the temperature setting for measurement 11 on the user level (see p. 4). |
| Connection      | When the relay is inactive (timing program "OEE" mode or                                                                                                    |

| -→<br>-< |
|----------|
|          |

When the relay **is inactive** (timing program "OFF" mode or no electricity to actuator) the space between contacts **73-74 is closed** in the relay.

When the relay **is active** (timing program "ON" mode) the space between contacts **73-75 is closed** in the relay.

# **OUMAN**<sup>®</sup>

inf

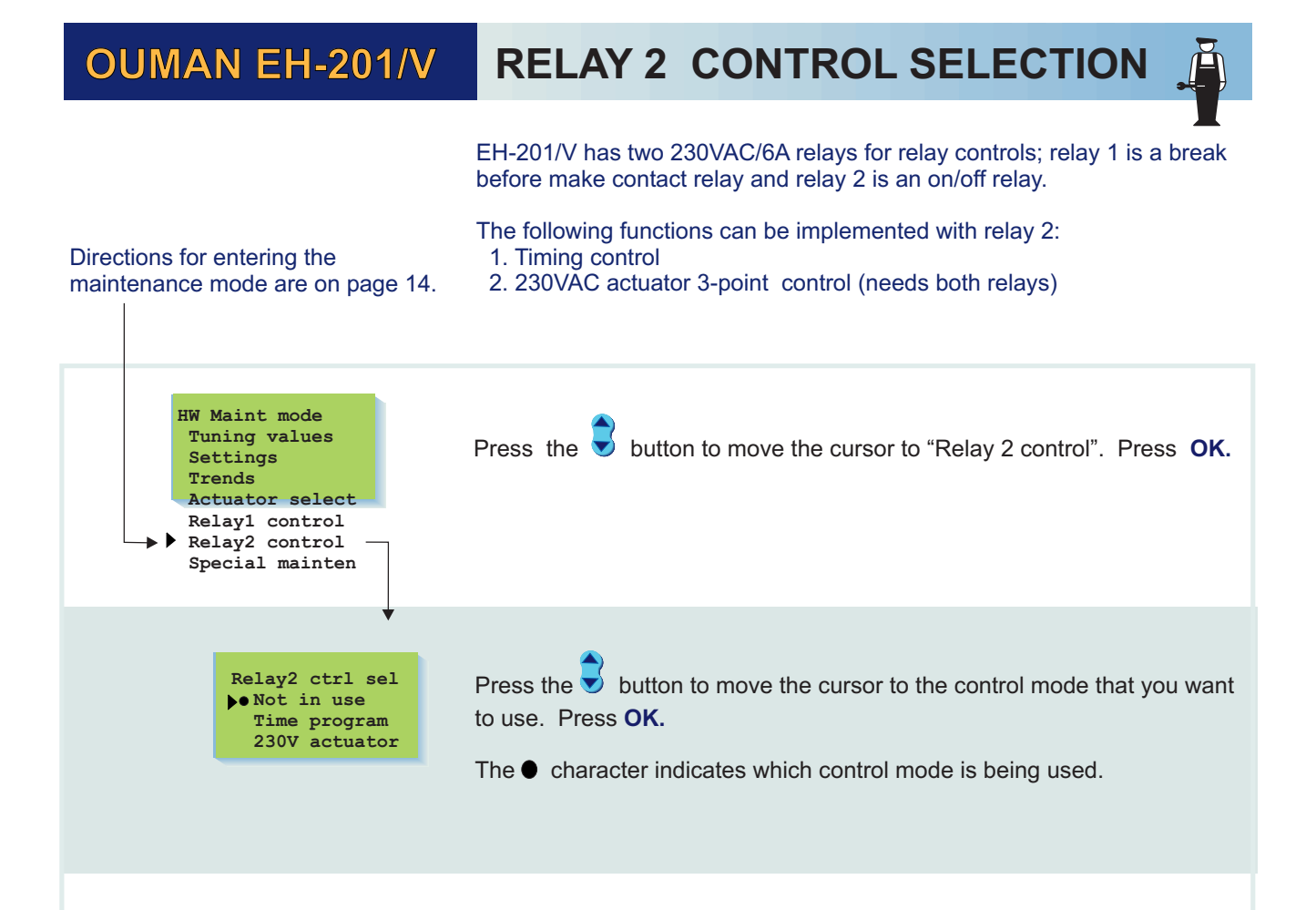

#### ADDITIONAL INFORMATION ABOUT RELAY CONTROLS:

| On the display: | Explanation:                                                                                                    |
|-----------------|----------------------------------------------------------------------------------------------------|
| Not in use      | Relay 2 is not being used.                                                                                                    |
| Time program    | The regulator time controls any electric apparatus using the relay, ex. a sauna stove, door locks. Timing programming is done in clock functions (p. 9). In the timing program's "ON" mode the relay is activated.                                                                                                    |
| 230V actuator   | When you have reserved relay 2 for 230V actuator control, the regulator automatically also reserves relay 1 for 230V actuator control if relay 1 is free. If relay 1 is not free, the regulator first requests to free relay 1 for 230V actuator control. After this you can begin using 230VAC 3-point control in the "actuator selection" mode (see page 18). |

#### **Connection information:**

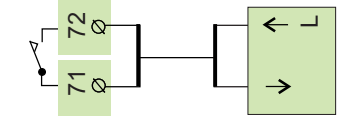

When the relay is inactive (timing program "OFF" mode or no electricity to actuator) the space between contacts 71-72 is open in the relay.

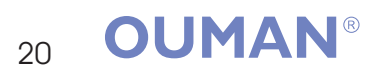

### OUMAN EH-201/V RESTORING SETTING

#### **Restoring settings:**

- 1. Eliminates clock functions
- 2. Restores user and maintenance level settings
- 3. Selects automatic control for the operating mode
- 4. Identifies the connected sensors and take use domestic hot water circuit.
- Restores factory settings to the tuning values and trend sampling interval.
  Selects the 3-point control for actuator control which has a 15 s running time
- 7. Relay controls are not in use.
- 8. Measurements are not read from the bus.

Original factory settings can be restored with the regulator in the following manner:

240s

# Directions for entering the special maintenance mode are on page 14.

| Special<br>Rstore<br>Setting<br>Dig1 se<br>Dig2 se | mainten.<br>settings<br>gs<br>election<br>Press C<br>The cur | Press the button to move the cursor to "Special maintenance".<br>Press OK.<br>The cursor is at "Rstore settings". Press OK. |                                                                  |  |
|----------------------------------------------------|--------------------------------------------------------------|----------------------------------------------------------------------------------------------------|------------------------------------------------------------------|--|
| LON initializ.<br>Net measurement                  | asurement                                                    | Press OK                                                                                                    | riginal factory settings:<br>button to move the cursor to "Yes". |  |

#### **ORIGINAL FACTORY SETTINGS:**

| Operating mode: ⊘                                                   | Settings:                                                                                           | Factory setting:                | Tuning values:                                                   |
|---------------------------------------------------------------------|----------------------------------------------------------------------------------------------------|---------------------------------|------------------------------------------------------------------|
| HW Control modes<br>Automatic ctrl<br>No temp. incr<br>Contin.incr. | User level settings:<br>Domestic hot water<br>Relay 1 temperature limit                             | 58.0°C<br>55°C                  | HW Tuning values<br>P-area: 70°C<br>I-time: 18s<br>D-time: 0s    |
| Manual mech.<br>Manual electr.                                      | Maintenance level settings:<br>Domestic hot water alarm<br>Domestic hot water increase              | ∷<br>65 °C<br>0 °C              | Anticipate:100°C<br>Quick run: 5%<br>Relays:                     |
| HW Actuator sel<br>▶3-p./time 15s<br>0-10V<br>2-10V                 | <b>Special maintenance setting</b><br>The amount of deviation from<br>setting, which causes the ala | <b>gs:</b><br>1 the 75°C<br>arm | Relay1 ctrl sel<br>• Not in use<br>Time program<br>230V actuator |
| 3-p230V 30s                                                         | Temp. (meas. 11) deviation from<br>setting of "R1 Temp operated"<br>which causes the alarm.         | om the 75°C<br>"                | Temp operated                                                    |
|                                                                     | The duration of the deviation causes the alarm                                                      | that 60min                      | Relay2 ctrl sel<br>Not in use<br>Time program                    |

Domestic hot water alarm delay

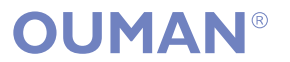

230V actuator

**SETTINGS** 

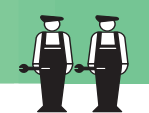

Directions for entering the maintenance mode are on page 14.

This special maintenance mode deals with fault alarms caused by the domestic hot water temperature.

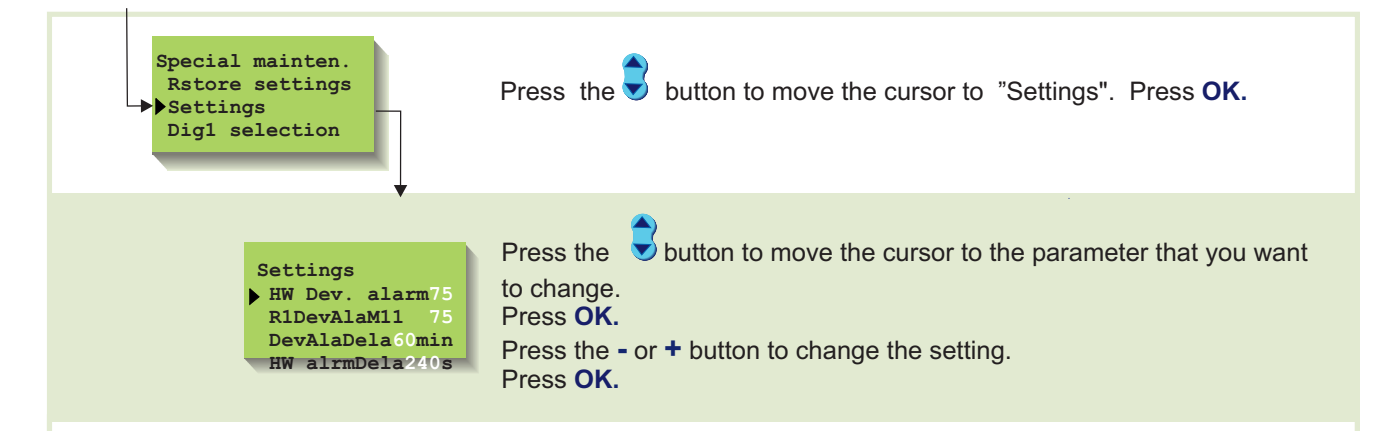

#### INFORMATION ABOUT SPECIAL MAINTENANCE SETTINGS:

| Setting:      | Factory setting: | Range: | Explanation:                                                                                                    |
|---------------|------------------|--------|----------------------------------------------------------------------------------------------------|
| HW Dev. alarm | 75°C             | 175    | Supply water temperature deviation from the setting which causes the alarm.                                                                                                    |
| R1DevAlaM11   | 75°C             | 175    | Temp. (meas. 11) deviation from the setting of "R1 Temp operated" which causes the alarm. This setting appears if "Temp operated" has been selected in the relay1 control mode (see page 19). |
| DevAlaDela    | 60 min           | 090    | The alarm goes off if the supply water temperature deviation from the setting has lasted for the set time.                                                                                    |
| HW alrmDela   | 240s             | 0590   | The length of time from which the regulator calculates the HW average temperature for the alarm.                                                                                              |

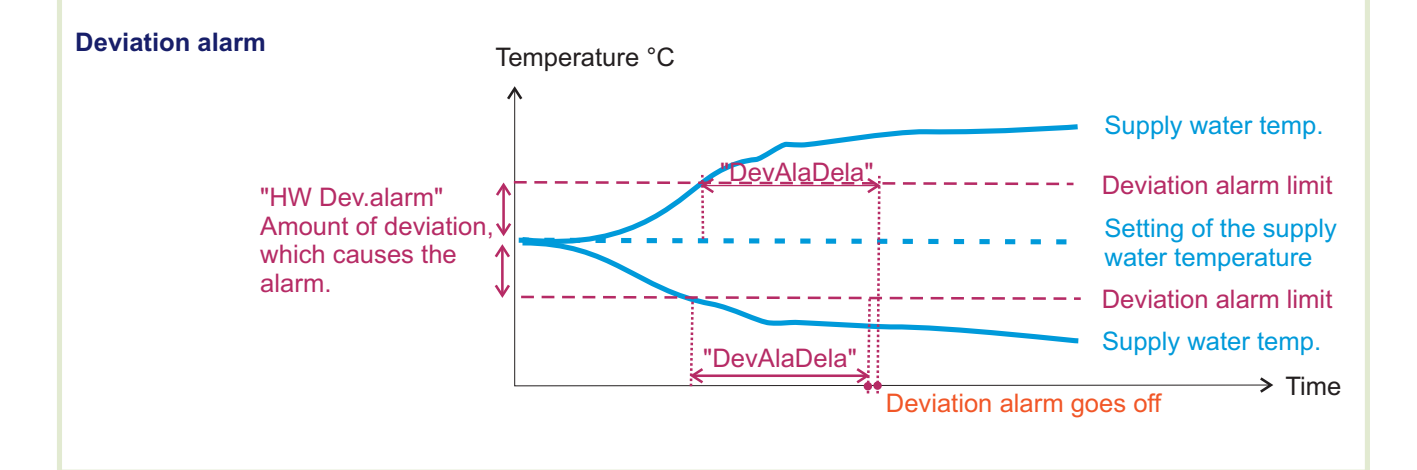

### OUMAN EH-201/V DIGITAL INPUTS 1 and 2

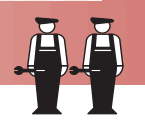

EH-201/V has two digital inputs. They can be used for receiving alarms. District heating energy and water meter pulses can also be connected to digital inputs.

Control of an external temperature increase with an on/off switch can be connected to a digital input.

### Directions for entering the maintenance mode are on page 14.

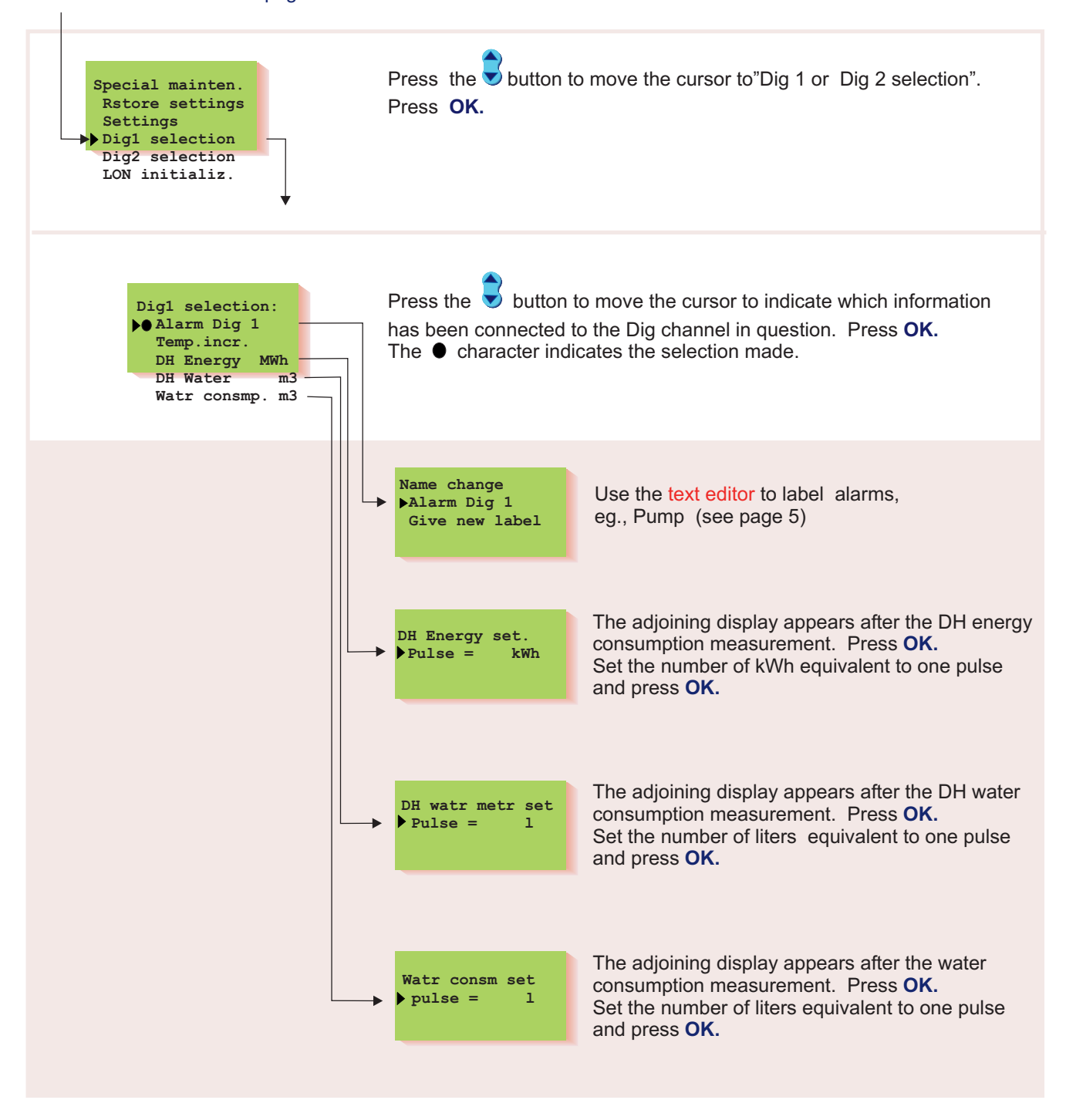

#### ADDITIONAL INFORMATION ABOUT DIGITAL INPUTS:

| On the display: | Explanation:                                                                                              |
|-----------------|----------------------------------------------------------------------------------------------------|
| Alarm Dig 1     | Alarm switch information. When the switch is closed an alarm goes off.                                    |
| Temp. incr.     | Temperature increase program:<br>Temperature increase switch information (switch closed, increase is on). |
| DH Energy Mwh   | Pulse information from the district heat energy meter.                                                    |
| DH Water m3     | Pulse information from the district heat water meter (m <sup>3</sup> ).                                   |
| Watr consmp. m3 | Pulse information from the facility water meter (m <sup>3</sup> ).                                        |

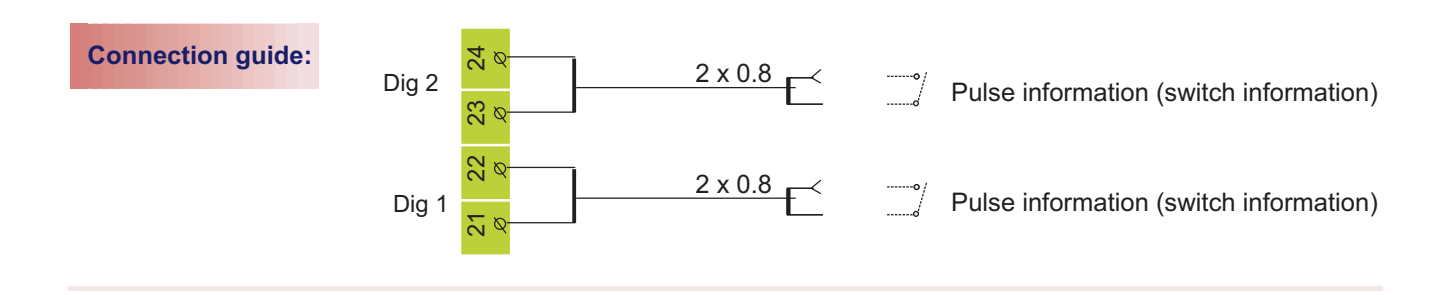

### **NET CONNECTIONS**

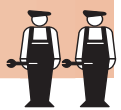

The Ouman EH-201/V controller can be connected to the MODBUS or LON bus. When the EH-201/V controller is connected to the bus, a (Modbus-200 or LON-200 card) bus adapter card (optional equipment) is installed. Detailed instructions for installing and initializing the bus adapter card are provided.

#### Connect the EH-201/V to a MODBUS field bus:

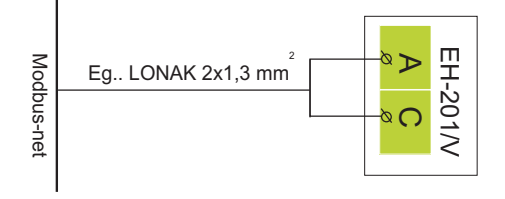

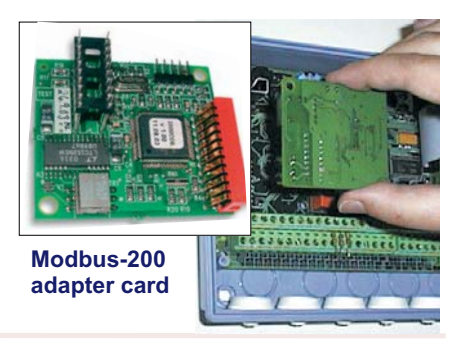

#### Connect the EH-201/V to a LON field bus:

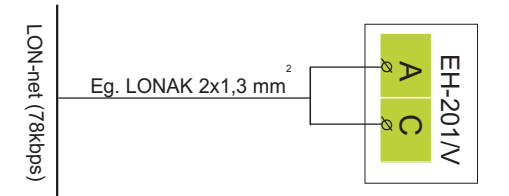

When using an LON bus connect the protective ground of the 230VAC supply current to strip connector 81 of the controller!

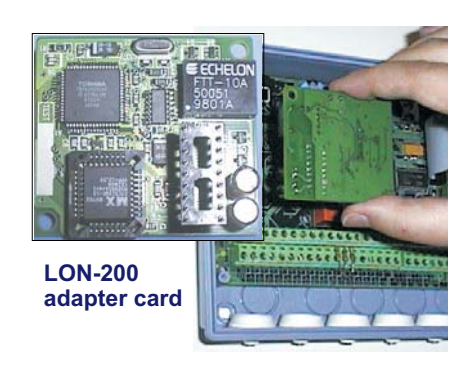

### OUMAN EH-201/V

**OUMAN**<sup>®</sup>

#### LON INITIALIZION

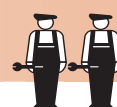

When connecting the controller to the LON-field bus, LON-bus initialization occurs in the controller's special maintenance mode. Other buses do not have to be initialized from the controller.

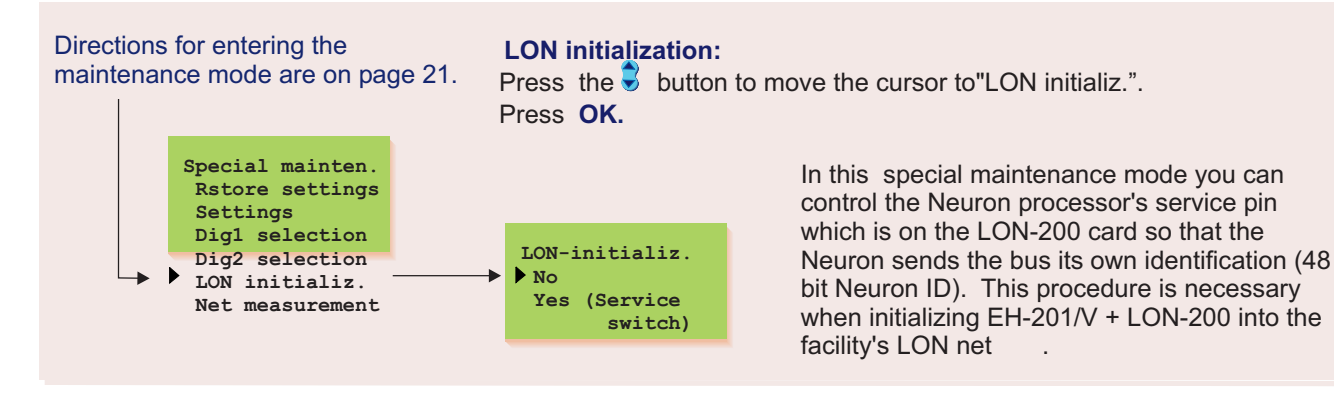

### NET MEASUREMENT

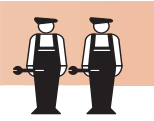

Directions for entering the maintenance mode are on page 14.

Ouman EH-201/V has an Modbus-200 and LON-200 adapter card (optional equipment) which makes it possible to connect the regulator to a Modbus or LON net. In this special maintenance mode you can select the measurement information which is to be read from the net.

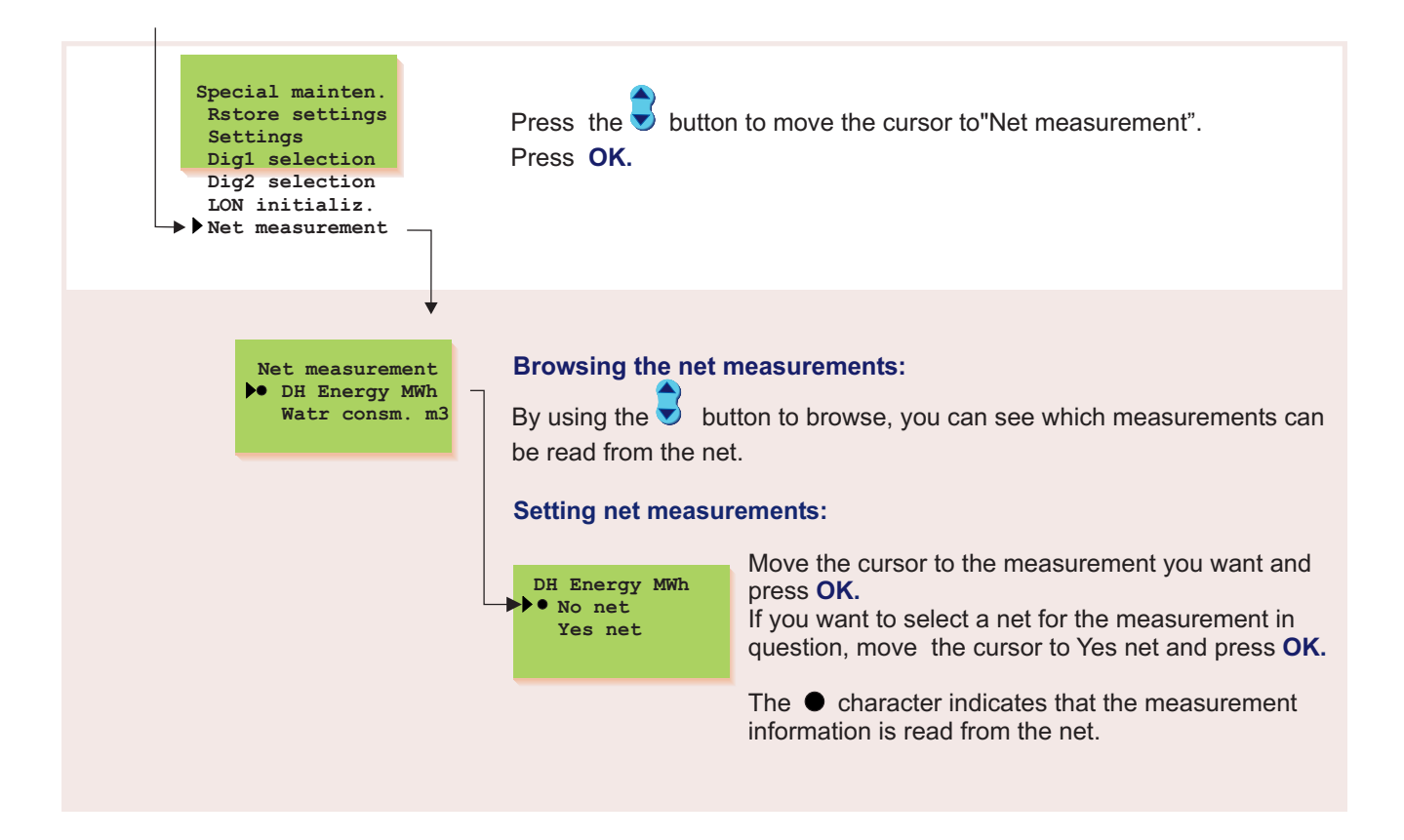

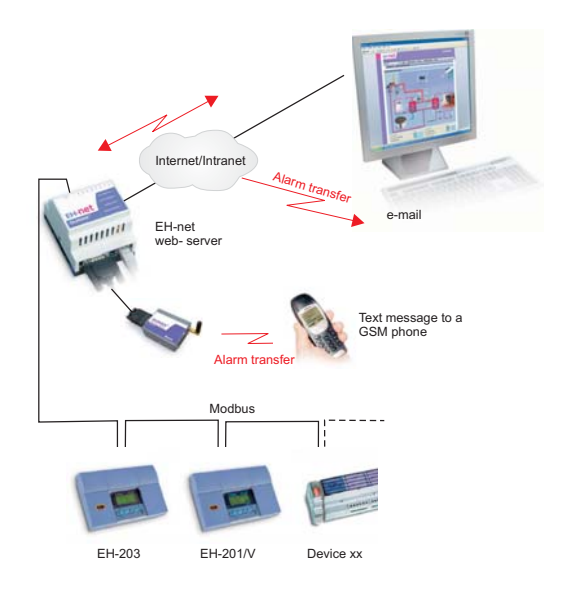

The EH-net server (optional equipment) makes it possible for Ouman to offer a Web-based remote control and monitoring solution. The EH-201/V controller is connected to the Modbus using the Modbus-200 adapter card (optional equipment). It is easy, inexpensive and safe to link the EH-net server and devices connected to the Modbus to the internet using SEC1 and SEC2 (internet and data security packages produced by Ouman) When you buy the SEC internet and data security package you acquire the Ouman name service, top quality data security and expert services. If you have a broad band internet connection, just plug in the EH-net server to connect to the internet.

By using the browser it is possible to communicate with the EH-201/V controller from any pc connected to the internet. Check your computer display to see, e.g., controller settings, measurements and alarms. If desired, users can be denied entry to certain functions.

If the controller gives off an alarm, alarm information can be transmitted by e-mail or text message via a GSM phone. A GSM modem must be connected to the EH-net server for alarm information to be transmitted to a GSM phone.

Specific instructions for installing the MODBUS into the EH-201/V controller and initialization come with the bus adapter card. Instructions for network connections and initialization come with the EH-net. Ouman Finland's product development invests in developing remote control solutions. Check out the newest recommendations and information about remote use at www.ouman.fi.

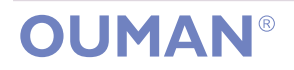

### OUMAN EH-201/V INSTALLATION AND MAINTENANCE GUIDE

#### Changing the fuse:

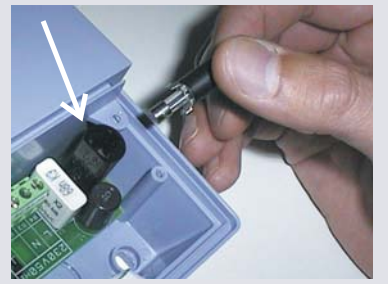

Switch off the voltage from the regul. Press the fuse socket and turn it counterclockwise. Change the 160mA (5x20mm) glass tube fuse. Press and turn the fuse socket clockwise into place.

#### Changing the battery:

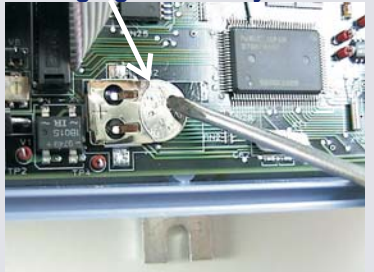

EH-201/V has a backup that saves the time and time program in case of a short power failure. If the time is not correct after the power failure, the battery must be changed. Battery type: Lithium button battery CR 1220, 3V. Unfasten the regulator's fuse (see the topmost picture). Carefully pry the old battery from its holder, for eg., with a thin screw driver. Push the new battery into the holder with the + end up. The old battery can be put into the garbage.

#### **Spacers:**

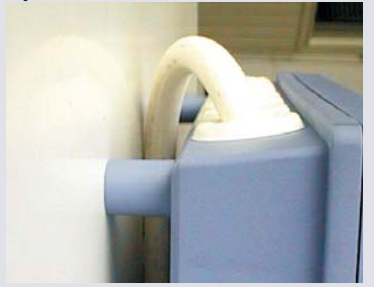

The cables can be routed between the regulator and installation base when spacers are used to mount the regulator.

#### **Plugs:**

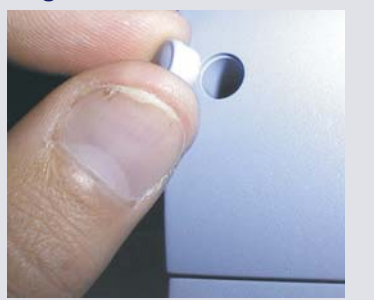

EH-201/V is fastened to its mounting base with three screws (two mounting points under the cover in the connection space and one in the installation bracket.

Cables can be brought for the regulator from above (standard factory delivery) or from below. In addition, there are 6 cable through-holes in the bottom of the regulator case which can be opened, e.g., with a screw driver. Then the cables can be brought into the connection space through the bottom.

#### Cabling from above: (standard factory delivery)

#### Cabling from below: (turn the keyboard/display unit)

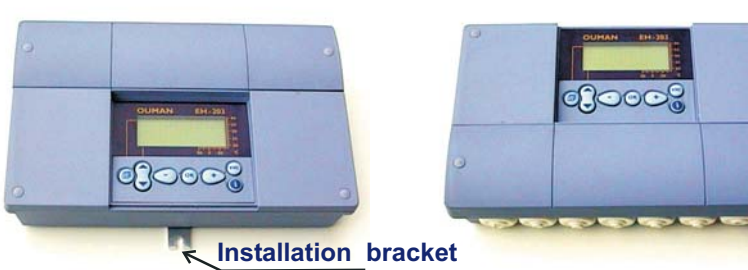

#### Mounting guide:

Screw the regulator to the wall using the installation bracket. Position the unit so it is level. Screw the regulator firmly into place using two screws through the connection space.

If you want to bring the cables to the regulator from below, you must turn the keyboard/display unit according to the following instructions.

#### Changing the cabling direction:

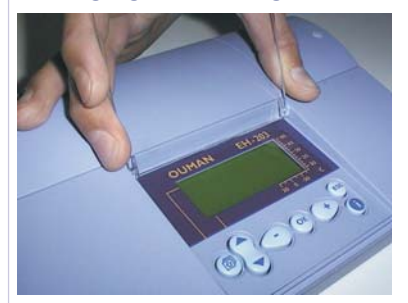

Remove the clear cover. Press as illustrated in the picture and pull the cover out of place.

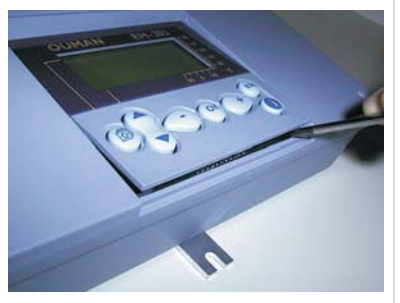

Detach the keyboard/display unit carefully by prying it with a screwdriver.

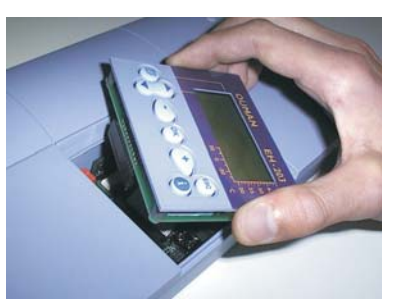

Turn the keyboard/display unit into the opposite position.

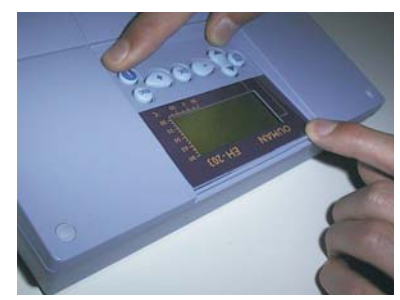

Press the keyboard/display unit carefully into place.

### OUMAN EH-201/V GENERAL CONNECTION DIAGRAM

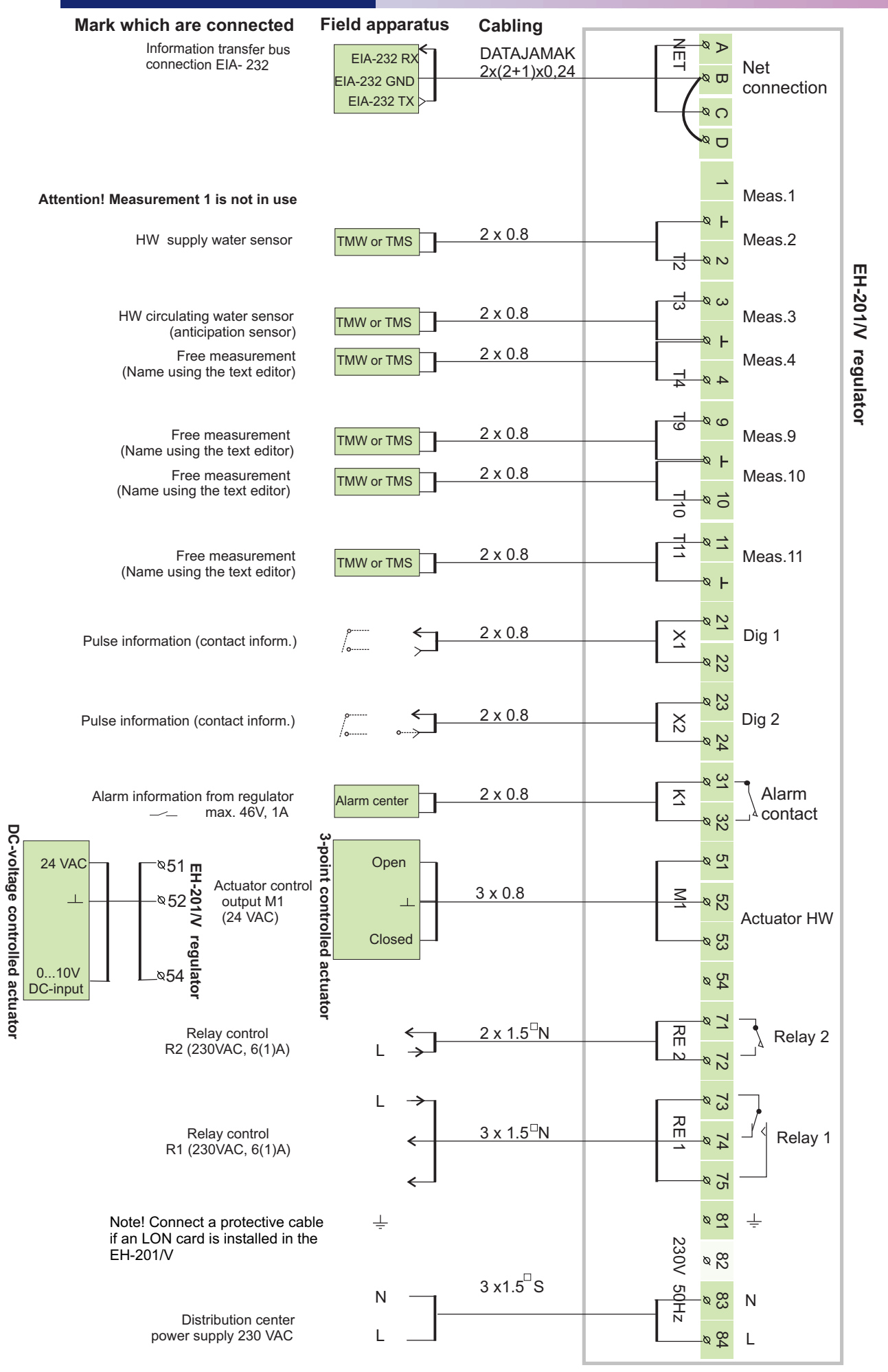

29

### **OPTIONAL EQUIPMENT**

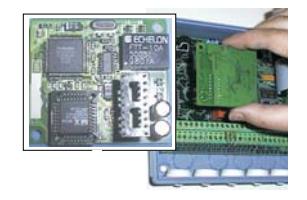

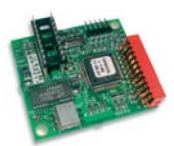

#### LON-200

LON-200 is an adapter card which makes the EH-200 series controllers' serial communication bus compatible with the LON-200 field bus. Installation and initialization instructions come with the LON-200 adapter card.

#### **MODBUS-200**

MODBUS-200 is an adapter card which makes the EH-200 series controllers' serial communication bus compatible with the RS-485 field bus. The physical interface to the field bus is galvanically isolated RS-485 network.

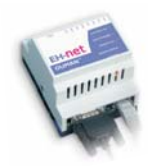

#### EH-net

EH-201/V can be remotely used (browser-based) in the Ethernet network using an EH-net server. The EH-201/V controller must have a modbus-200 adapter card to enable an EH-net connection.

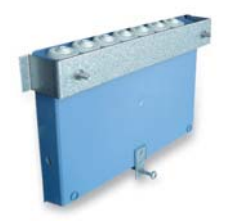

#### **PAN-200**

The panel installation kit can be used to install the EH-201/V controller to e.g., the control cabin. The size of the installation hole is 222 mm x 138 mm.

#### **INDEX**

Actuator selection 18 Alarms 13, 23 Alarm labeling 23, 5 Anti-bakteria function 9, 16 Approvals 32 Automatic control 7

Battery changing 28 Browser using 27 Bus adapter card 25,29

Cabling 28 Clock programs 8, 9 Connection instruction 31

Deviation alarm 13, 22 Deviation alarm delay 22 DH water consumption 5, 23 Digital inputs 23 District heating energy meas. 5, 23 Door locks 19

EH-net 2, 27, 29

Field bus 25, 26 Forced mode 7 Fuse changing 28

HW overheating alarm 13 HW overheating alarm delay 22 HW temperature increase 9, 16 HW temperature setting 4

Installation instructions 30

Language change 10 LON-bus adapter card 25, 29 LON initialization 25 LON-measurements 26

Manual operation 7 Measurements 5, 6 Measurements labeling 5 MODBUS-200 25, 29

Name change 5, 23 Net measurements 26

Panel installation kit 29 PID regulation 15 Protection class 32 Pulse information 23

Relay controls 9, 19, 20 Restoring settings 21

Sauna stove 19 Sensor fault alarm 13 Start function 12

Technical information 32 Temperature operated relay 19 Text editor 5 Trend display 17, 27 Tuning 15 Type information 11

#### **Technical information:**

| Operat. voltage:<br>Casing:      | 230 VAC, 50 Hz, 0.16 A<br>PC/ABS                                                         | Digital inputs:                                                                                                | 2 pieces<br>The potential free contact is<br>connected to the digital input<br>(load 69 VDC/20 mA)                            |
|----------------------------------|------------------------------------------------------------------------------------------|----------------------------------------------------------------------------------------------------|----------------------------------------------------------------------------------------------------|
| Measurements (mm):               | 60 K                                                                                     | Outputs:                                                                                                    | 1 actuator control outputs<br>3- point 24 VAC or voltage control<br>(010 V or 210 V) Actuator's<br>output power max. 19 VA    |
|                                  | 145                                                                                      | Relay outputs:                                                                                                 | 1 break before make contact relay<br>230VAC/ 6(1)A and 1 norm. open<br>contact relay 230 VAC/ 6(1)A                           |
|                                  | 230                                                                                      | Alarm relay outputs:                                                                                           | 1 24 VAC/ 1A                                                                                                    |
| Weight:                          | 1.1 kg Information trans                                                                 |                                                                                                    | r Standard equipment: EIA-232C                                                                                                |
| Cabling direct.:                 | From above or below (turnable<br>display and keyboard).<br>Through holes on the bottom.  | connection:                                                                                                    | MODBUS or LON                                                                                                    |
|                                  |                                                                                          | Operating temp.:                                                                                               | 0 +50°C                                                                                                    |
| Regulator type:                  | PID + exchange + quick run                                                               | Storing temperature                                                                                            | <sup>:</sup> -20 +70 °C                                                                                                    |
| Measurements:<br>Clock programs: | 6 pieces (NTC 10 k <b>Ω</b> )<br>max. 7 program phases/ HW                               | Approvals:<br>EMC-directive<br>-Interference toler.<br>-Interf. emissions:<br>Small voltage direct<br>- Safety | 89/336/EEC, 92/31/EEC<br>EN 61000-6-1<br>EN 61000-6-3<br>• 73/23/EEC<br>EN 60730-1                                            |
|                                  | regulating circuit<br>max. 7 program phases/ relay<br>(begins-ends = 1 program<br>phase) |                                                                                                    | 2 years                                                                                                    |
|                                  |                                                                                          | vvarranty:<br>Manufacturer:                                                                                    | Ouman Finland Oy<br>Voimatie 6<br>90440 Kempele<br>FINLAND<br>Tel. 00 358 424 840 1<br>Fax. 00 358 8 815 5060<br>www.ouman.fi |

We reserve the rights to make technical changes.

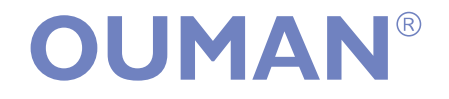